## TOYO SOKKI

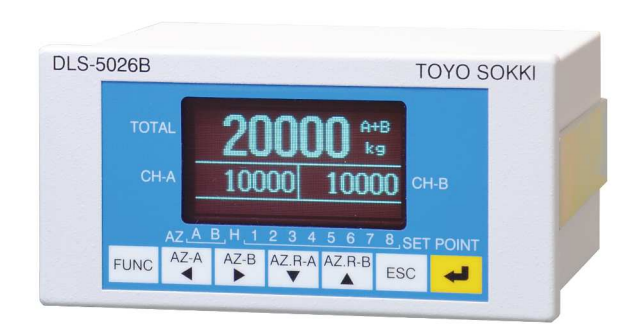

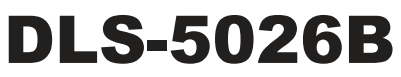

デジタル指示計

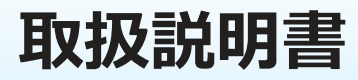

MA-00248-R1 (2016/4)

# 目次

| はじめに                                                           | 1        |
|----------------------------------------------------------------|----------|
| 1. 外観と各部名称                                                     | 2        |
| 2.機能と操作                                                        | 3        |
| 2-1. 計量モード                                                     | 3        |
| 2-2. テストモード                                                    | 17       |
| 3. 校正                                                          | 19       |
| 3-1. 校正前の準備                                                    | 20       |
| 3-2. 実荷重校正(CH-A)                                               | 24       |
| 3-3. 実荷重校正(CH-B)                                               | 25       |
| 3-4. 等価入力校正(CH-A)                                              | 26       |
| 3-5. 等価入力校正(CH-B)                                              | 27       |
| 4. オプション                                                       | 28       |
| 4-1. アナログ出力(4~20mA, 0~±10V)                                    | 28       |
| 4-2. アナログ出力(RS-232C)                                           | 32       |
| 5. ファンクションモード                                                  | 34       |
| 5 — 1. 操作方法                                                    | 34       |
| 5-2. 設定内容                                                      | 34       |
| 6. テストモード                                                      | 49       |
| 6-1 操作方法                                                       | 49       |
| 6-2 設定内容                                                       | 49       |
| <ul> <li>7. トラブルシューティング</li> </ul>                             | 52       |
| 7 – 1 故障かも わたいと思われたら                                           | 52       |
| 7 - 7 故障診断方法                                                   | 53       |
| 7 2 00年6月7月                                                    | 53       |
| 8 仕様                                                           | 54       |
| 8-1 A/D 変換部                                                    | 54       |
| 8 - 2 表示部                                                      | 54       |
| 8 — 3 委占•咸庄调整                                                  | 54       |
| 8 — <i>1</i> //○                                               | 54       |
| $8-5$ $t^{2}$                                                  | 55       |
| 8-6 総合                                                         | 55       |
| 0 · · · · · · · · · · · · · · · · · · ·                        | 56       |
| 9. 至八一見・[5]周田                                                  | 56       |
| 9 1. 至八                                                        | 56       |
| 9-2. 10周四                                                      | 50       |
| 10. 10. 「ロードセルスカ端之                                             | 57       |
|                                                                | 57       |
| IU-2. <i>リレンドル</i> -ノ山川喃士 ···································· | 57<br>57 |
| IU-3. / / 山ソ山川姉士 ····································          | 5/<br>E0 |
| IU <sup>-</sup> 4. 电源师士                                        | 20       |
| IU-3.K5-232Cンリアルアータ週信喃于                                        | 58       |
|                                                                | 58       |
| 11. 外形寸法凶                                                      | 59       |

## はじめに

このたびは、デジタル指示計 DLS-5026B をお買い上げいただき、まことにありがとうございます。本製品の 機能を十分に発揮するため、この取扱説明書の内容に通じていただけますようお願い申し上げます。 DLS-5026B は 2ch のひずみゲージ式変換器入力を備えたデジタル指示計で、2ch の加減算機能や、コンパレ ータ機能など搭載しています。

主な用途として、2ch クレーン計量、2 ボンベ計量、テンションコントロール等のシステムに適しています。 A, B A ch の計量値表示の他、A+B または A-B の演算値表示を行なえます。計量値および演算値に対する コンパレータ機能を備え、任意の比較結果 8 点をオープンコレクタ信号により出力が可能です。 また、オプションとして D/A 変換による計量値および演算値に対応したアナログ信号を 3 点出力することが できます。使用電源は AC100 ~ 240V のワイド入力です。

## 設置上の注意

■ 使用温度範囲は 0℃~ 40℃です。直射日光の当たらない、また結露しない場所に設置してください。

- 使用電源は AC100 ~ 240V です。電源事情の悪い場合は専用電源をご用意いただくことをお勧めします。
- ■本体構造はパネルマウント型です。付属の取り付け金具を使用して設置してください。
- 端子台は使用可能な電線の範囲をお確かめの上結線してください。
- 接続するケーブルは本製品または各接続計器のいずれか一方で接地してください。

## 安定した測定のために

ひずみゲージ式センサーを直流アンプで増幅して他の機器に接続すると、場合によっては表示値が安定しな かったり、数値自体が変わることがあります。

原因:センサー部分とデジタル指示計部分の基準電位が異なる大きさで振れている。

一般の商用電源 AC100V から回り込んでくる誘導。

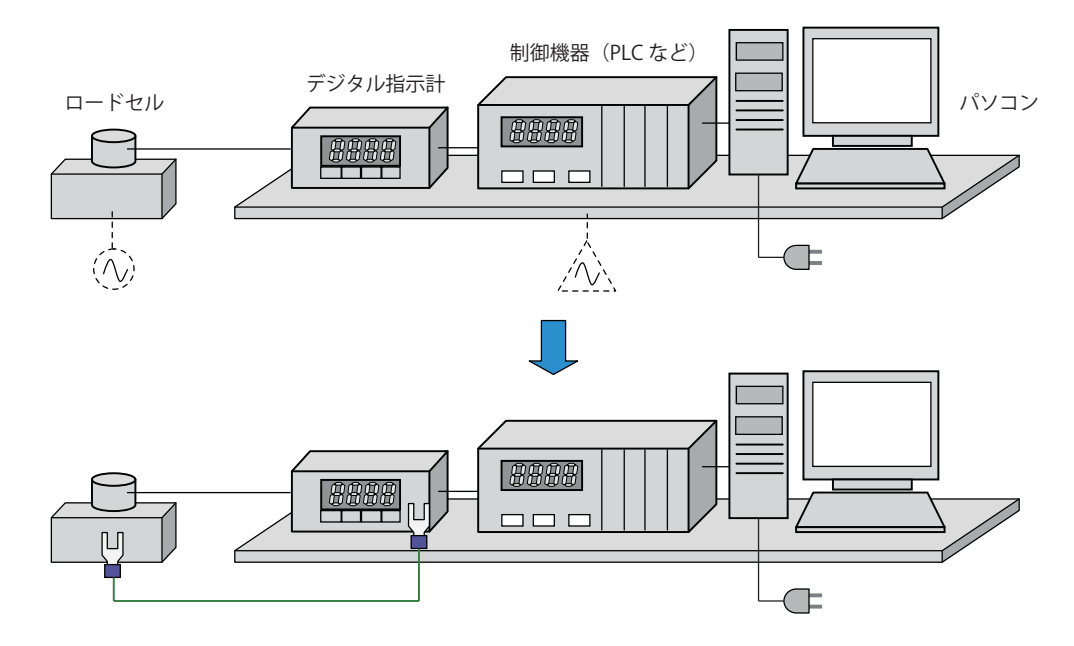

対策:センサー側対象物(またはセンサー本体)と、測定側のアース端子を確実に接続する。 測定側のアース端子が見つからない場合、その本体の金属部分のネジを緩めて、そこに接続するなど 何らかの方法で電位を合わせる。

## 1. 外観と各部名称

### ■ フロントパネル

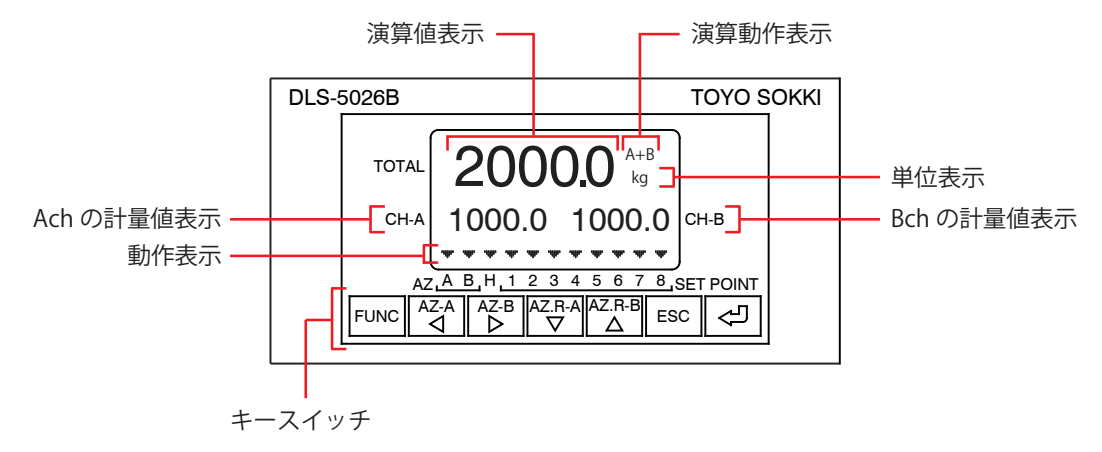

#### 演算値表示

Ach+Bch または Ach-Bch の値を表示します。

#### 演算動作表示

| 表示  | 機能      |  |  |  |
|-----|---------|--|--|--|
| A+B | 演算値 A+B |  |  |  |
| A-B | 演算值 A-B |  |  |  |

#### 単位表示

ファンクションモードの「6計量動作設定/1表示単位」で設定します。 表示単位を変えても計量値の換算は行いません。

#### 動作表示

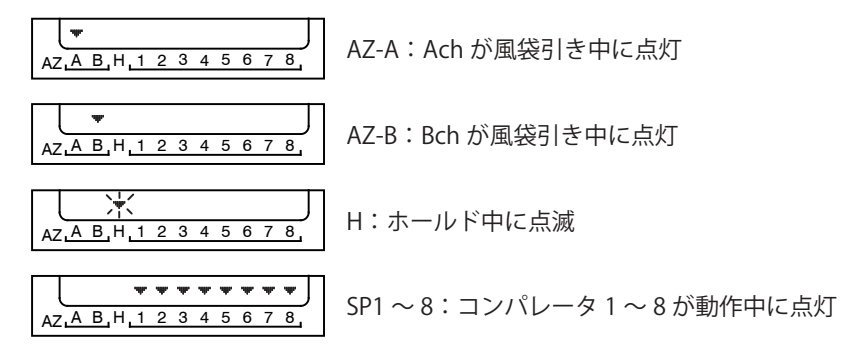

#### キースイッチ

| FUNC   | FUNC:1秒間長押しでファンクションモードに移る                                              |
|--------|------------------------------------------------------------------------|
| AZ-A   | AZ-A:1秒間長押しで Ach の風袋引き<br>(設定項目の大分類を選択。数値設定の場合は変更する桁の選択、候補選択の場合は候補を変更) |
| AZ-B   | AZ-B:1秒間長押しで Bch の風袋引き                                                 |
| ▶      | (設定項目の大分類を選択。数値設定の場合は変更する桁の選択、候補選択の場合は候補を変更)                           |
| AZ.R-A | AZ.R-A:1秒間長押しで Ach の風袋引きの解除                                            |
| ▼      | (設定項目の小分類を選択。数値設定で選択した桁の値を変更)                                          |

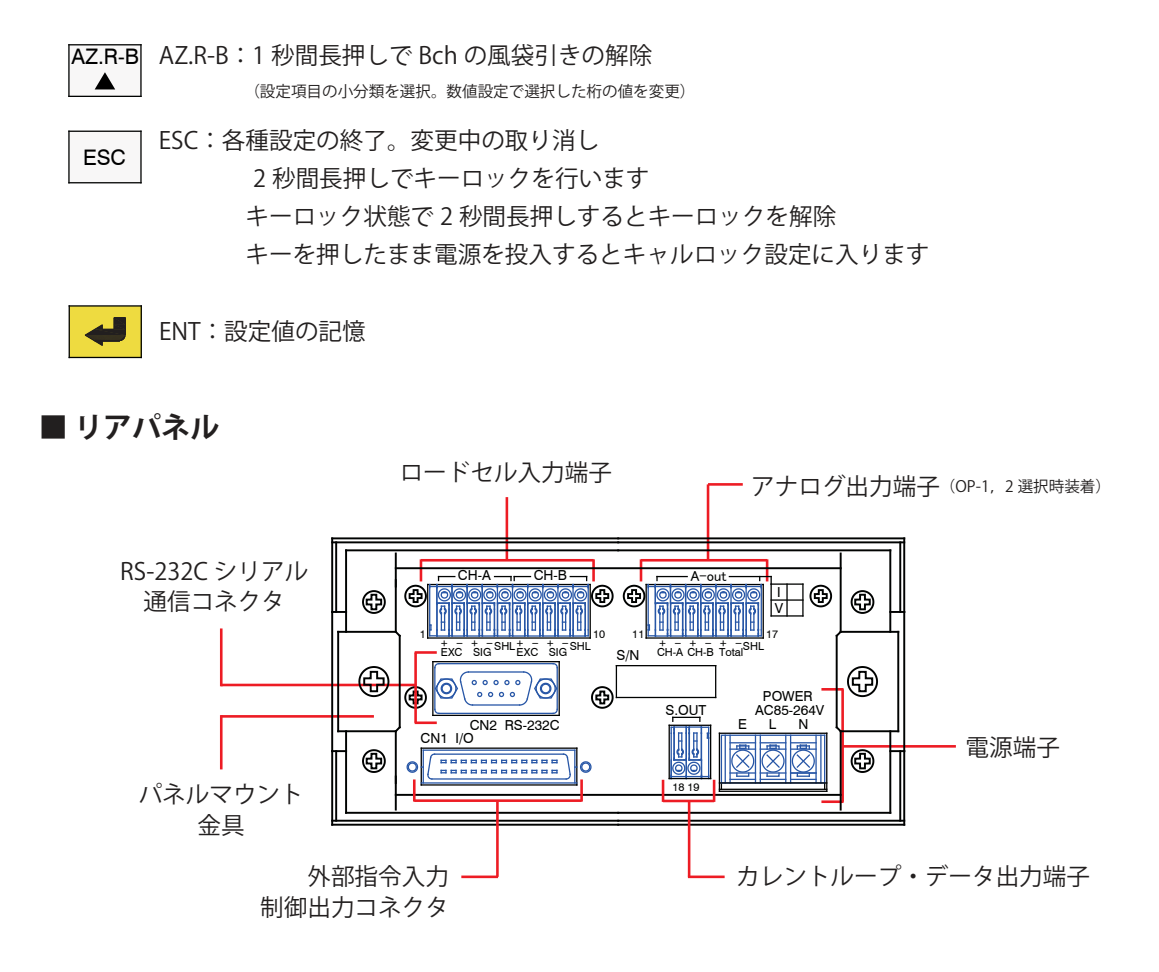

## 2. 機能と操作

2-1. 計量モード

#### ■ 風袋引き

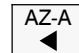

 1秒間長押しすると風袋引きを行ない ます。(AZ-Bの場合も同様)
 風袋引きしている CHの上に、▼マーク で表示されます。

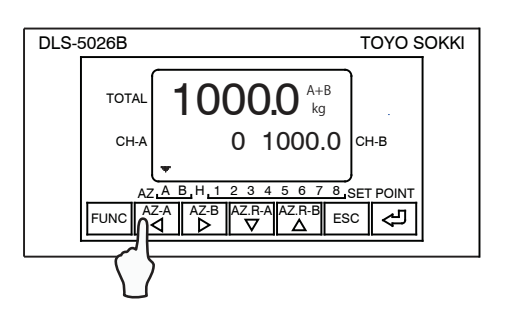

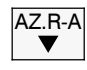

1秒間長押しすると風袋引きが解除されます。(AZ.R-Bの場合も同様)

※風袋値は記憶されていますので、電源を切って も消えません。

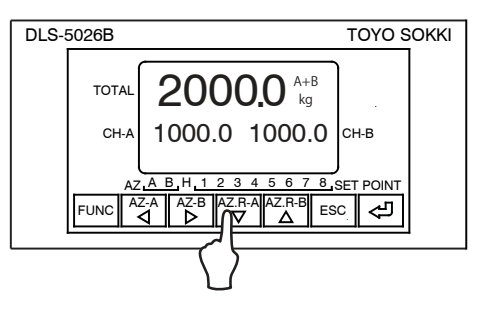

#### ■ プリセット風袋引き

あらかじめ風袋値の分かっているものの風袋引きが行なえます。この設定により、常時風袋引きがされます。

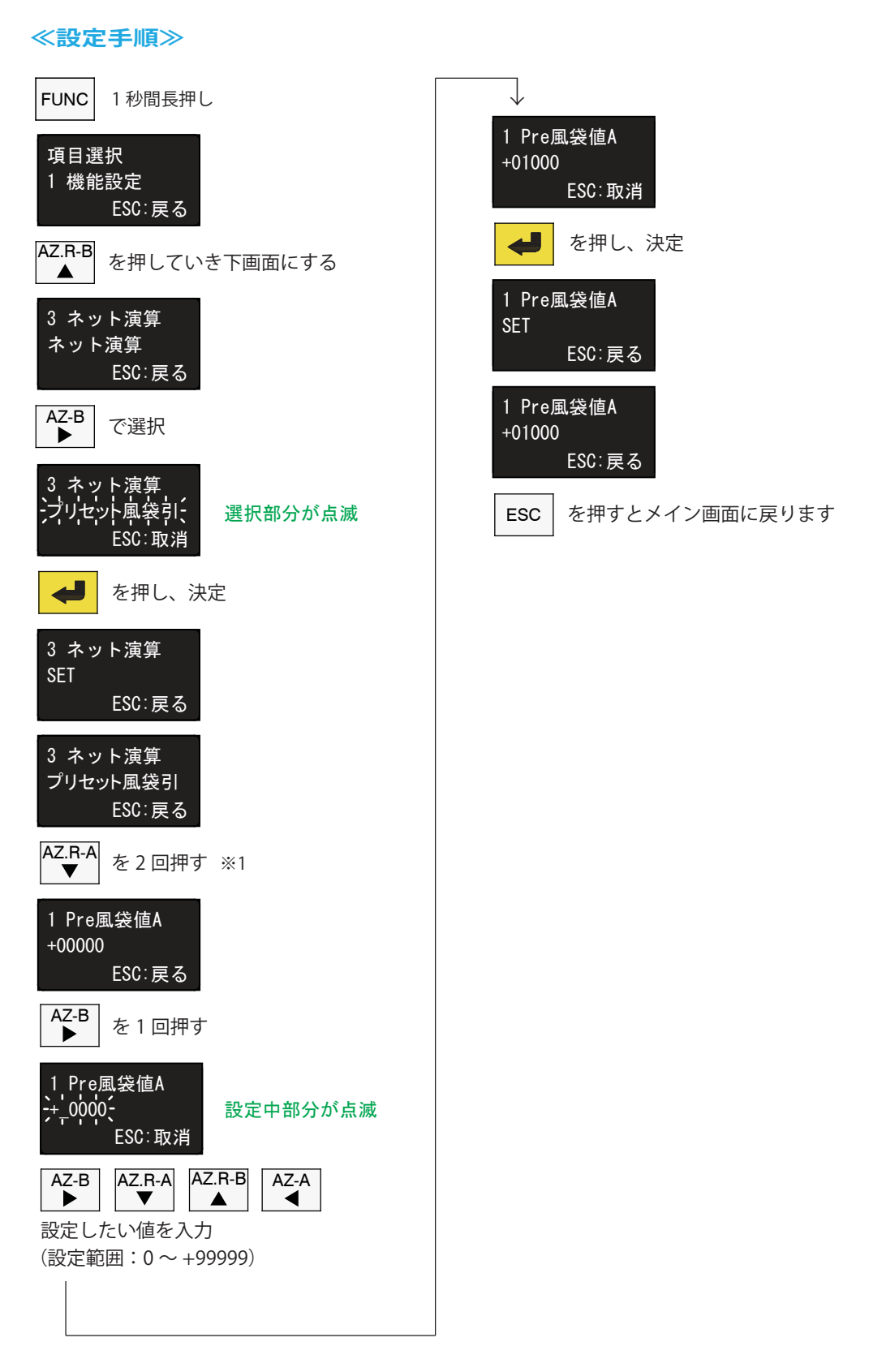

※1. CH-Bの設定画面は1回押す

#### ■ ネット演算

あらかじめ内容量の分かっているものを計量する時に使います。

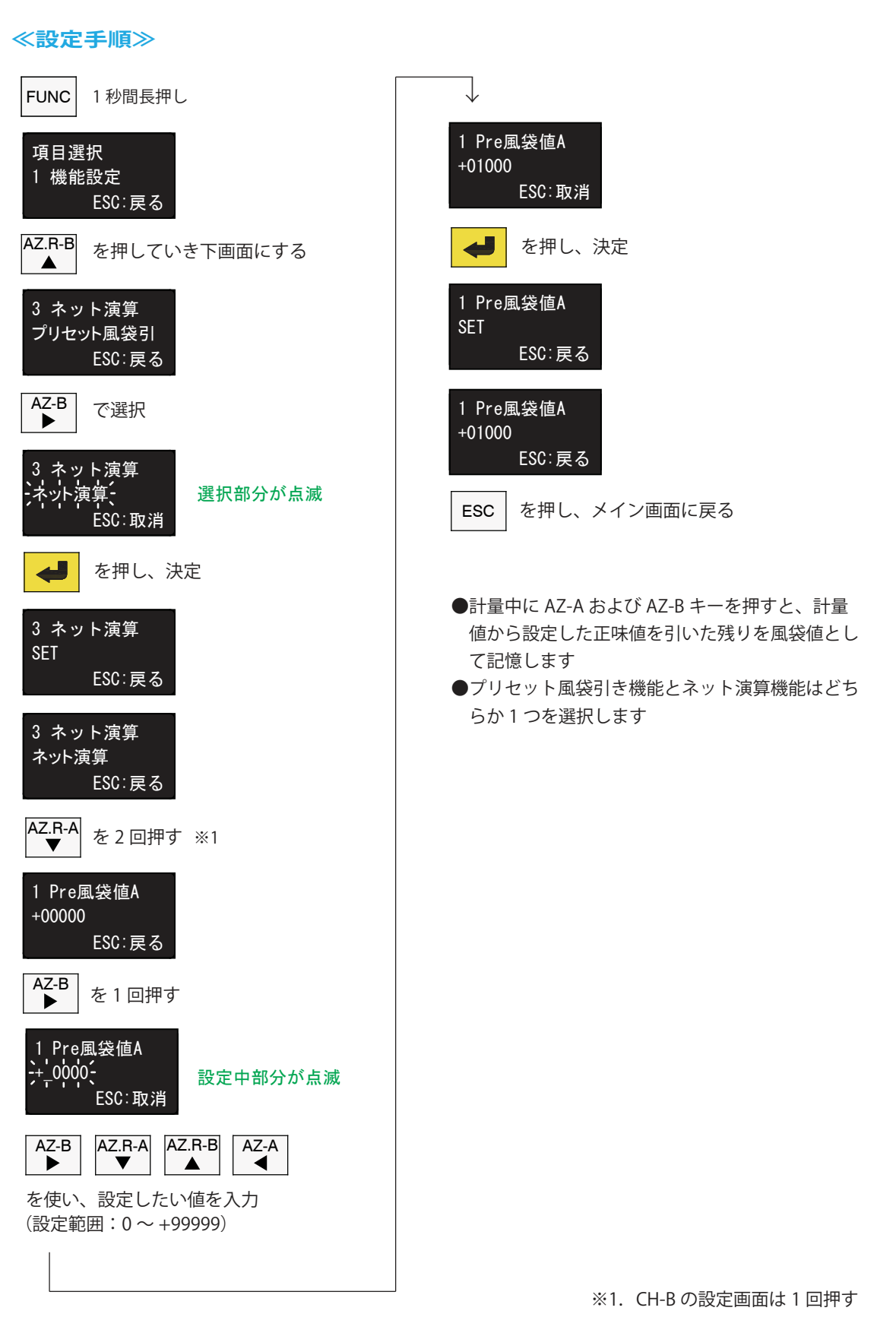

#### ■ 表示ホールド

表示値を設定した部分でホールドすることができます。

#### ≪設定手順① ホールド動作の設定≫

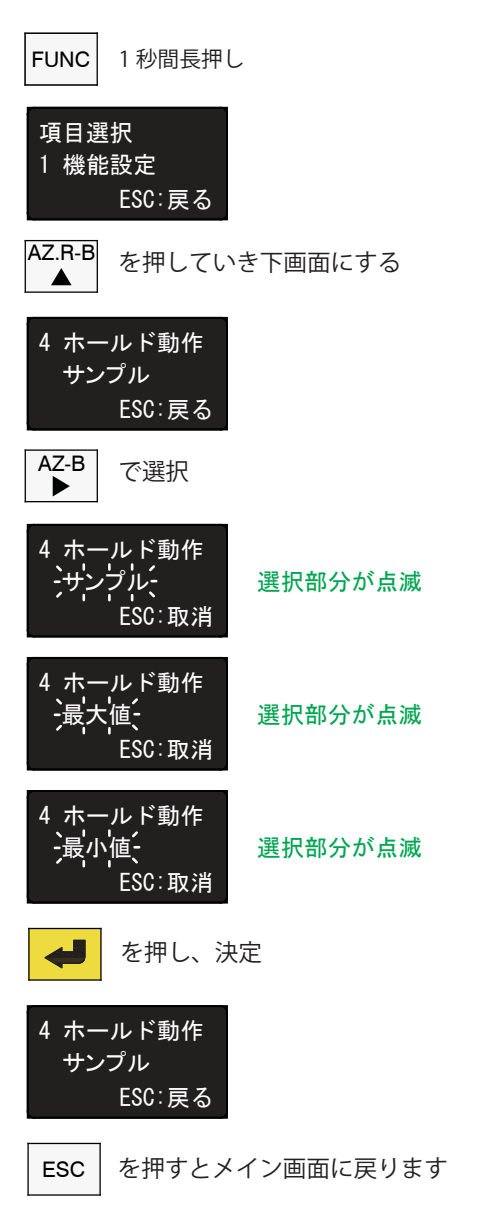

A1

B1

 $\bigcirc$ 

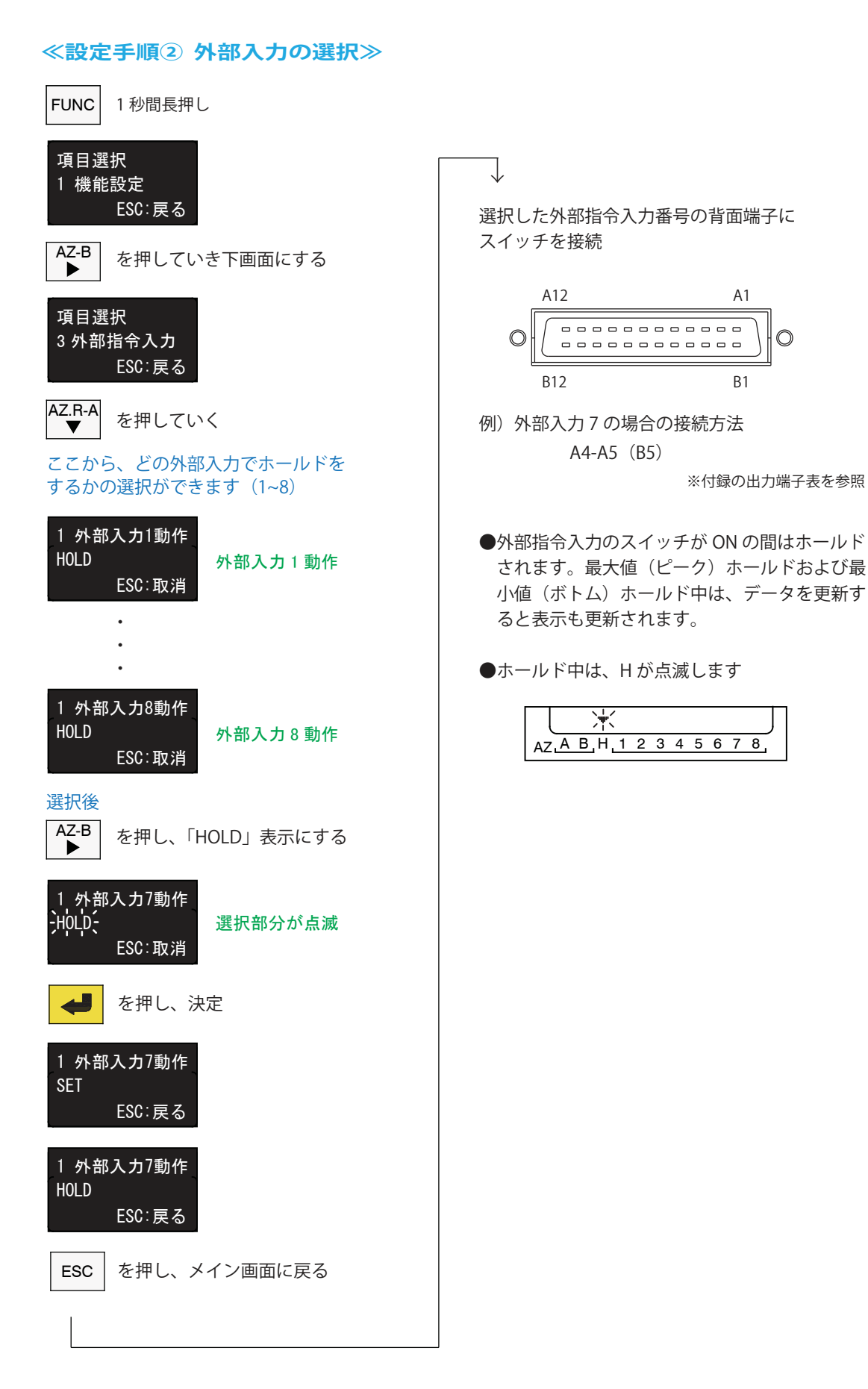

#### ■ 最大表示

ロードセルの過荷重を知らせるための機能です。

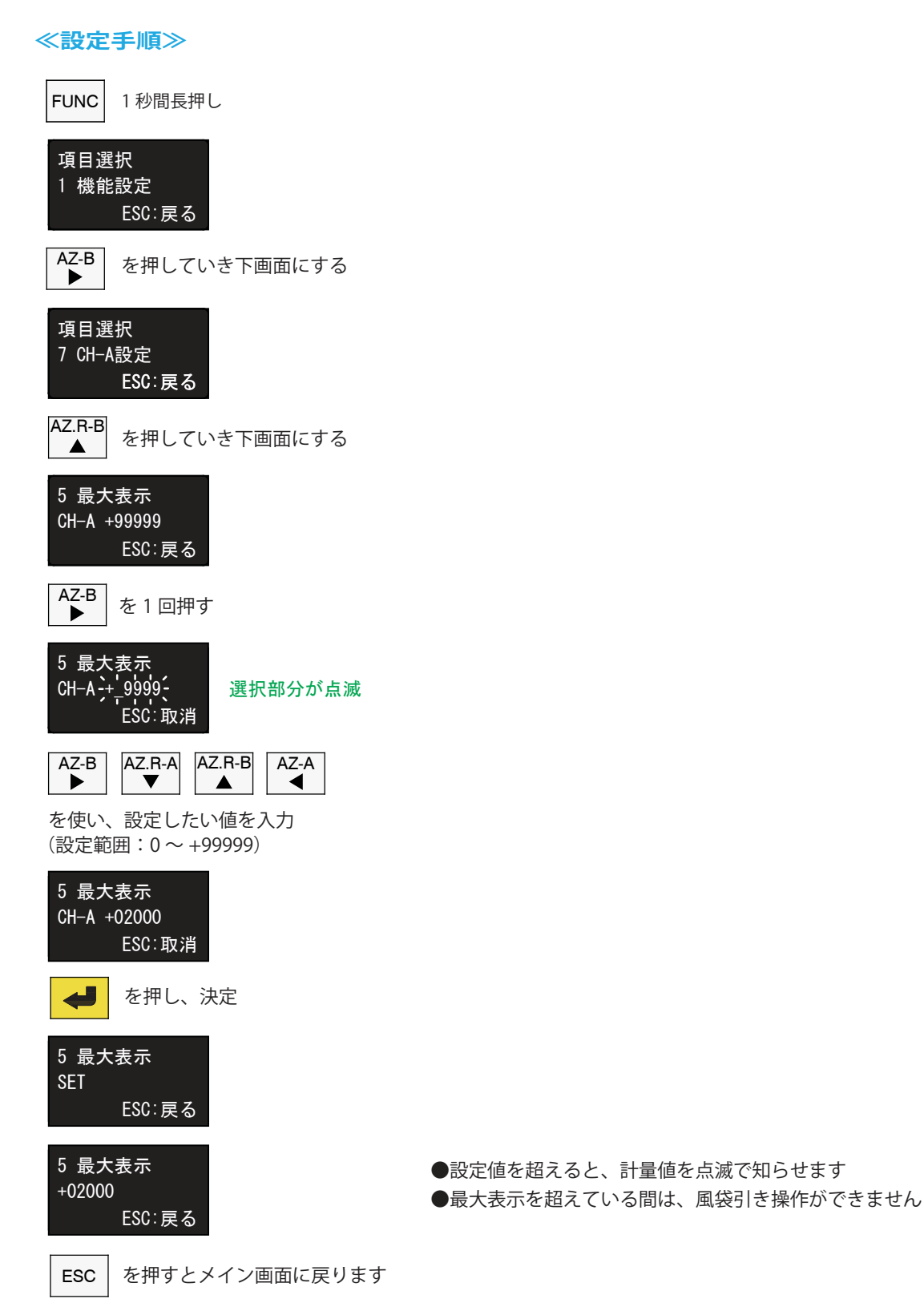

※1. CH-Bの設定も同じ手順

#### ■ コンパレータ出力

コンパレータの動作設定を行なうことができます。

#### a. コンパレータ上限動作

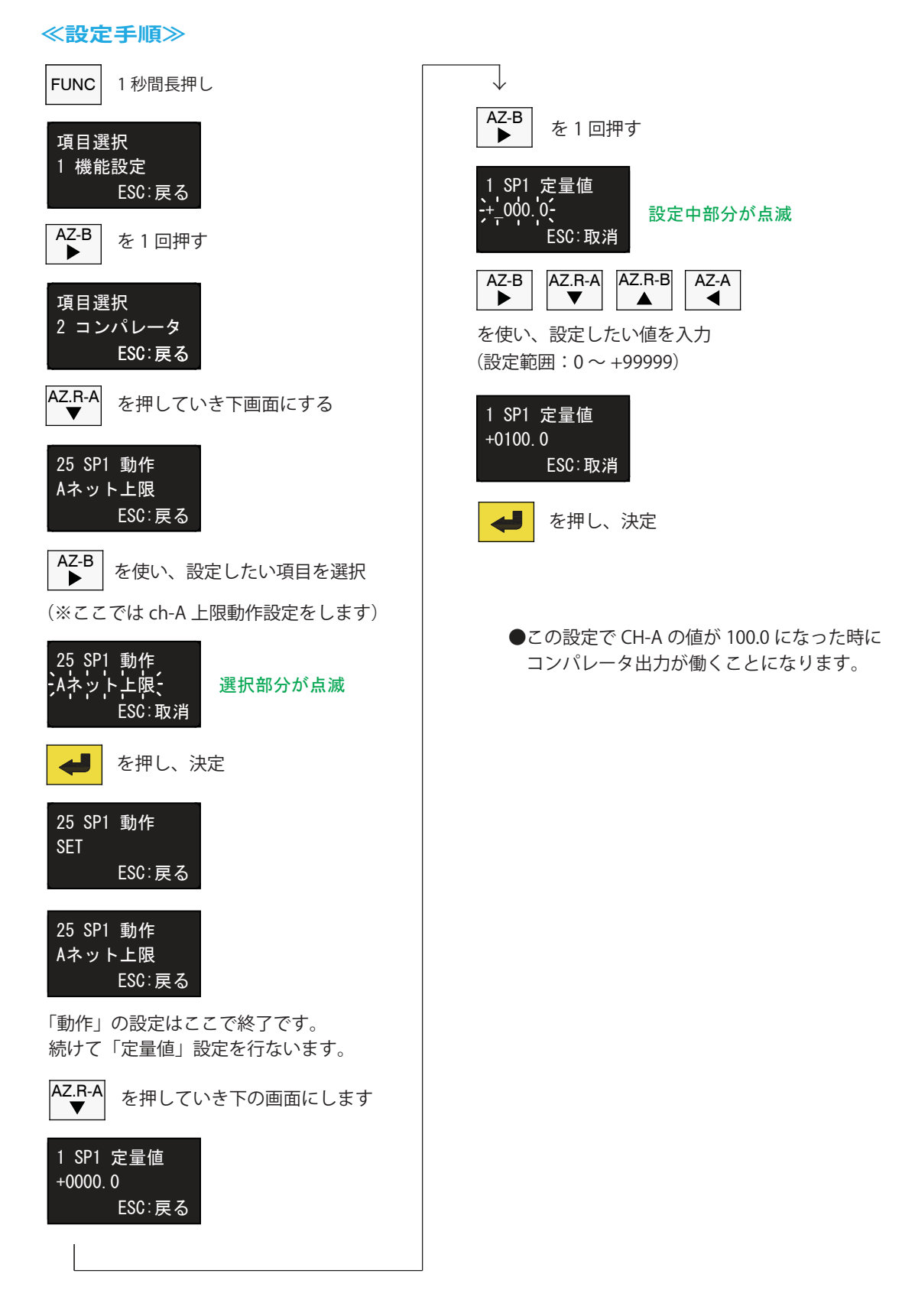

#### a. コンパレータ上限動作(ヒステリシス設定)

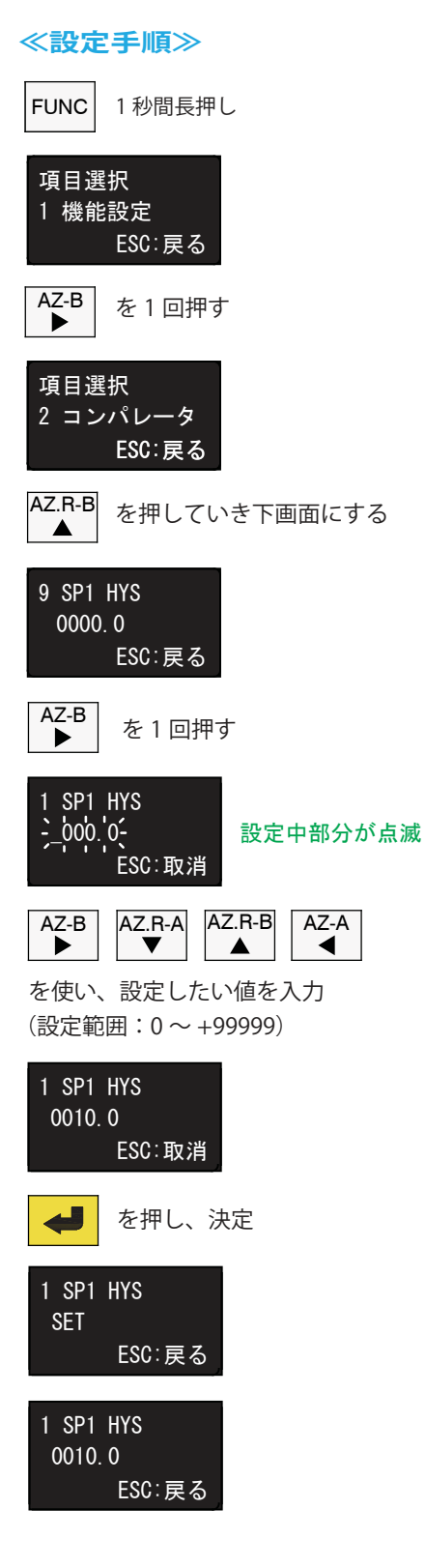

●この入力作業で、下図の動作が設定されました

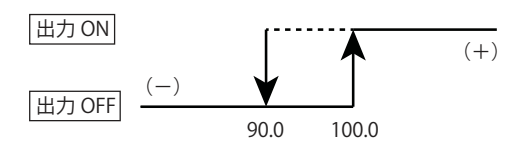

#### b. コンパレータ下限動作

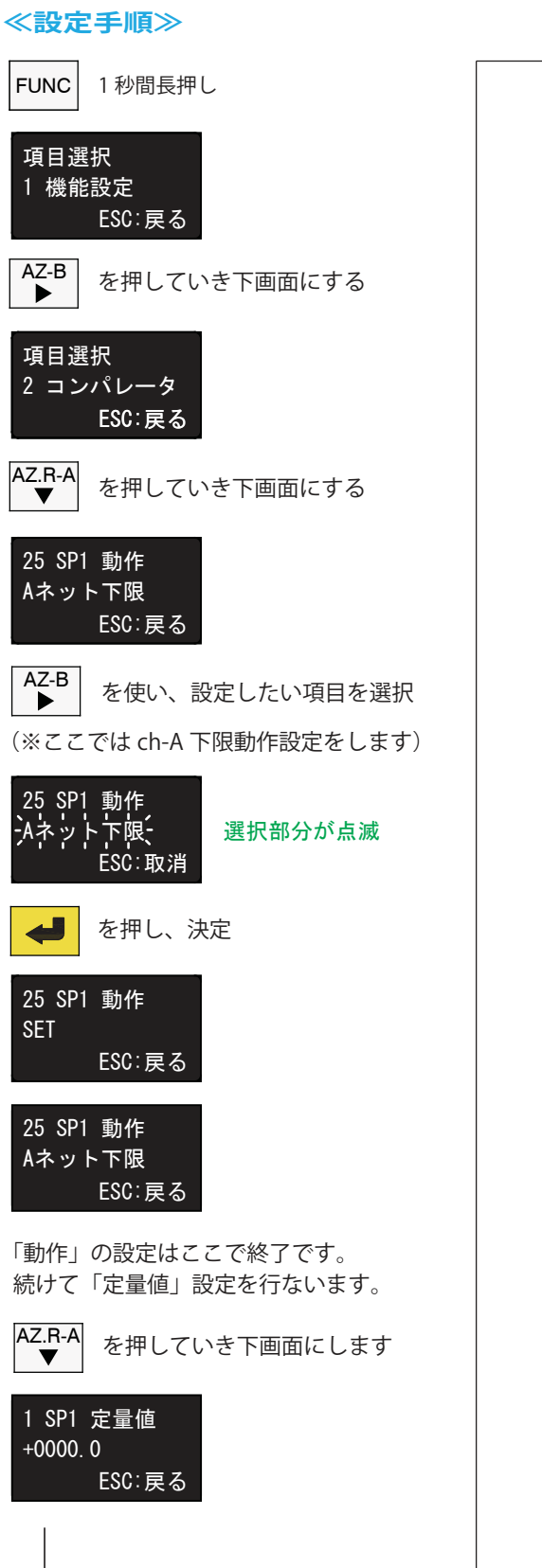

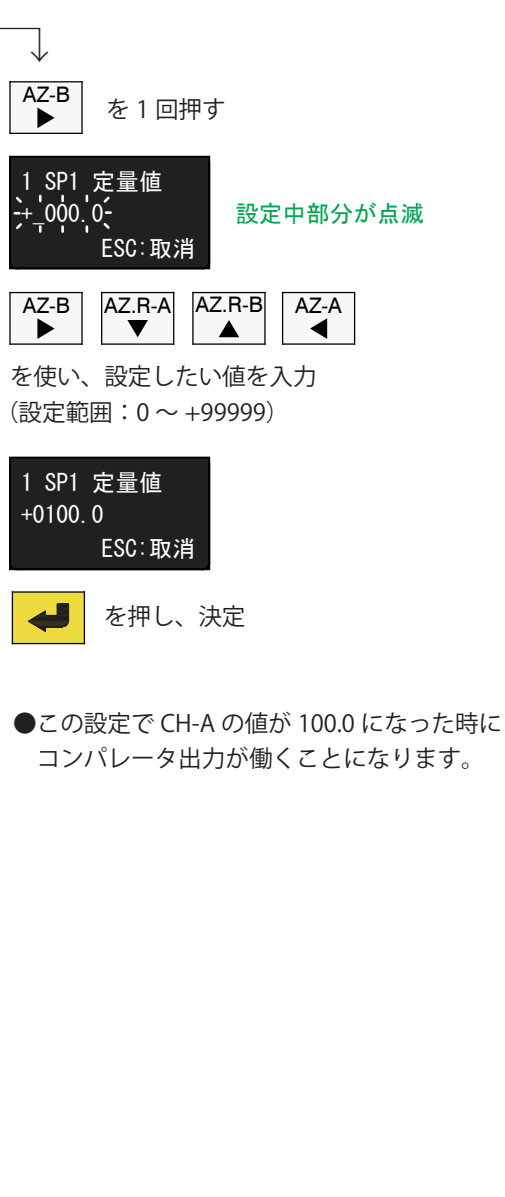

#### a. コンパレータ下限動作(ヒステリシス設定)

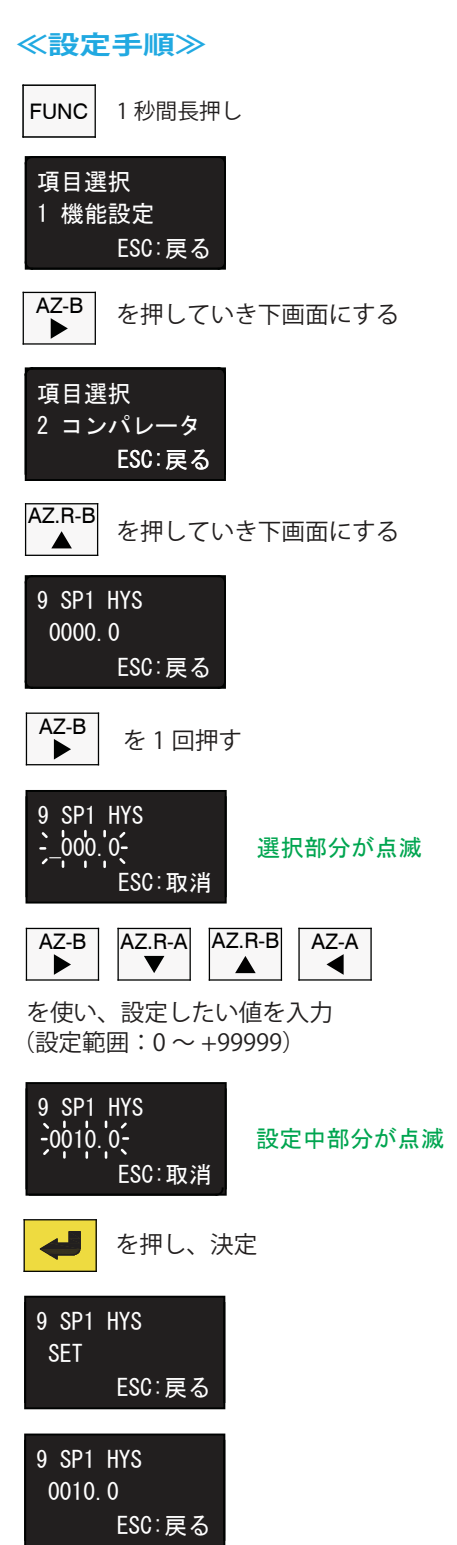

●前頁に続くこの入力で、以下の動作が設定されました。

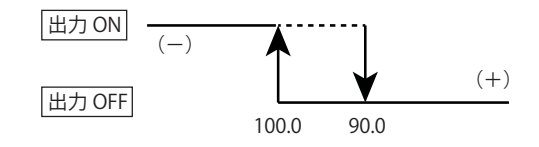

#### c. 遅延時間設定

コンパレータが上/下限判断を行なってから外部出力を ON するまでの時間を遅らせることができます。

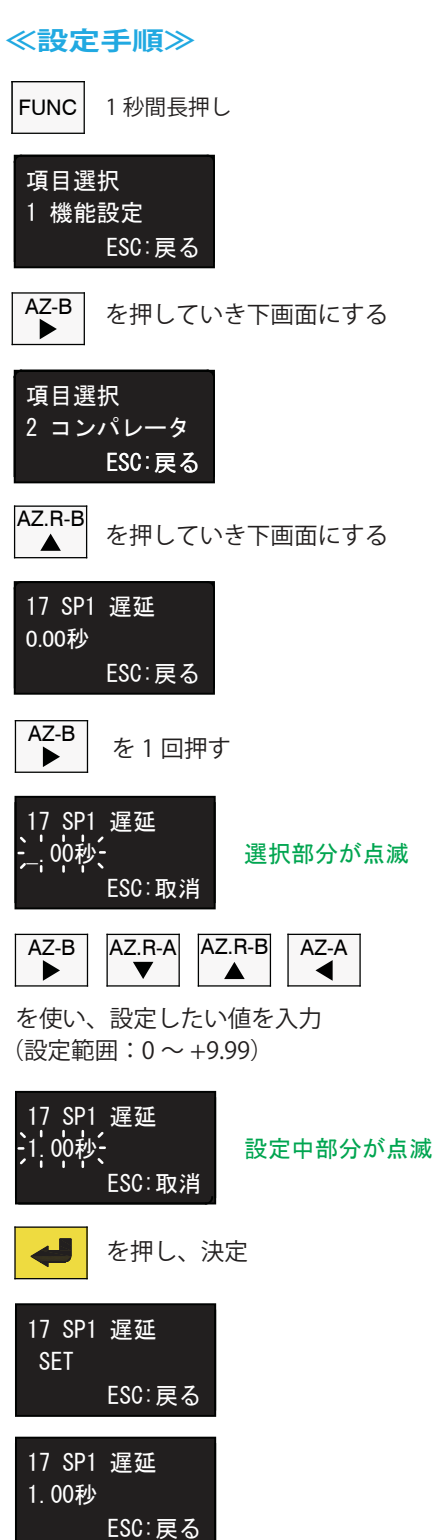

#### d. 異常検出設定

本体の動作状態を知らせます。 電源切断やオーバー表示などの異常動作は出力を OFF にします。

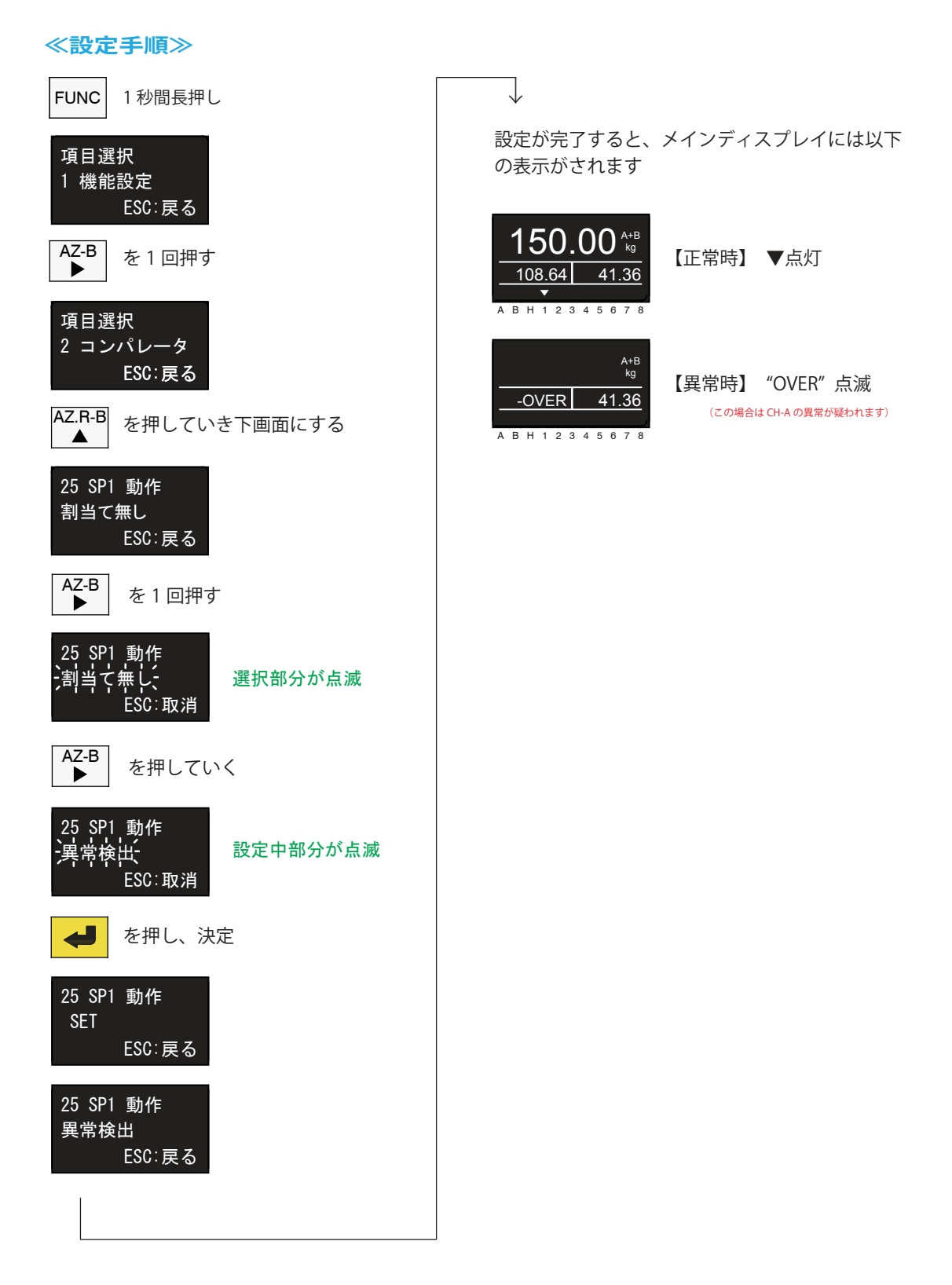

e. 出力回路図

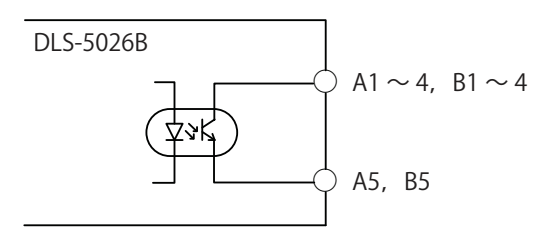

#### ■ 外部指令入力

外部指令入力として、フォトカプラ入力を8点搭載しています。 入力動作は、ファンクションモードの「3外部指令入力」で選択します。

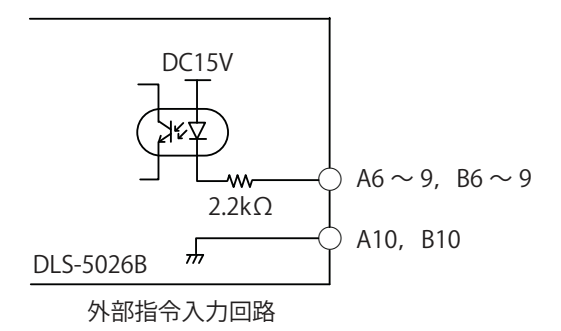

■ キイロック

キイ誤操作を防止するための機能です。(外部入力は受け付けます)

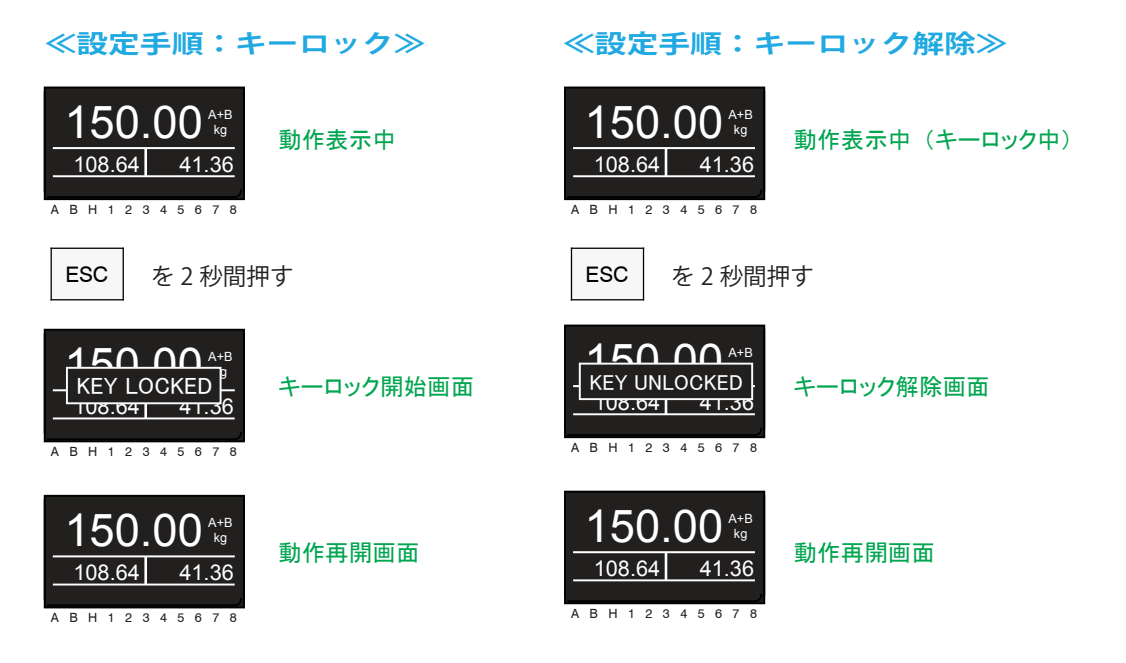

#### ■ キャルロック

キイ誤操作による感度校正値の変更を防ぐことができます。

| ≪設定            | 手順≫                             |           |
|----------------|---------------------------------|-----------|
| 電源を投           | 达入                              |           |
| POWER<br>INITI | ON<br>ALIZE                     |           |
| 上画面表           | <sub>長</sub> 示中に<br>ES          | C を連続3回押す |
| キャルI<br>校正許    | ロック<br>·可<br>ESC:戻る             |           |
| AZ-B           | を1回押す                           |           |
| キャル            | ロック<br>古 <del>、</del><br>ESC:取消 | 選択部分が点滅   |
| AZ-B<br>▶      | を押す                             |           |
| キャル            | ロック<br>上、<br>ESC:取消             | 選択中部分が点滅  |
| 4              | を押し、決                           | 定         |
| キャルレ校正禁        | ロック<br>止<br>ESC:戻る              |           |
| ESC            | を押すとメ                           | イン画面に戻ります |

### 2-2. テストモード

指示計本体の動作確認機能です。

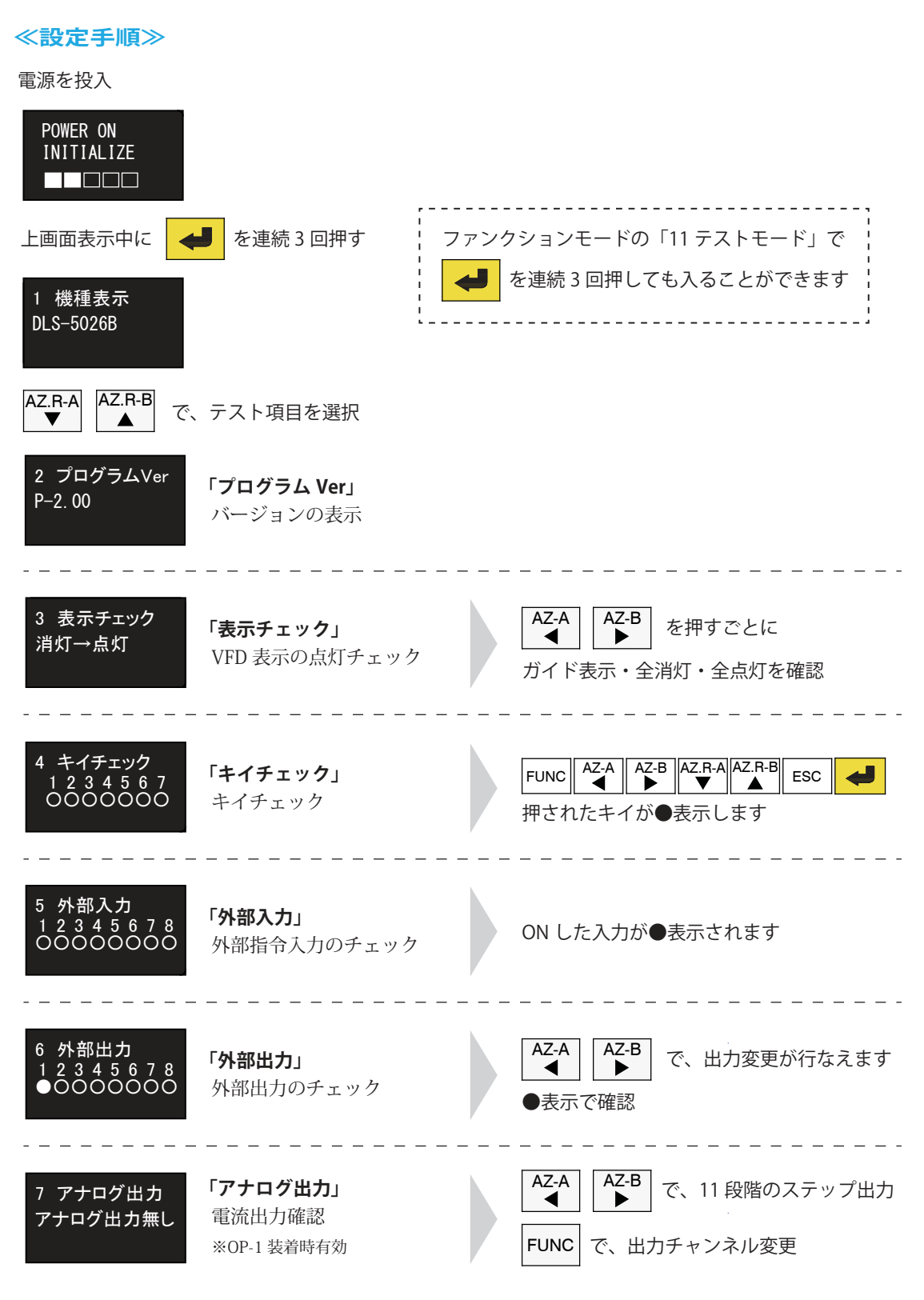

| 7 アナログ出力<br>アナログ出力無し        | 「アナログ出力」<br>電圧出力確認<br>※OP-2 装着時有効       | AZ-A<br>▲ で、11 段階のステップ出力<br>FUNC で、出力チャンネル変更                   |
|-----------------------------|-----------------------------------------|----------------------------------------------------------------|
| 8 シリアル通信<br>PUSH L/R KEY    | 「 <b>RS-232C 通信確認」</b><br>RS-232C 入出力確認 | AZ-A<br>▲<br>「REQ」コマンド入力で、データ出力<br>※2400bps、7bit,even,2stop 固定 |
| 9 センサー入力<br>CH-A 0.3844mV/V | <b>「センサー入力」</b><br>ロードセル入力電圧表示          | AZ-A<br>▲ :ゼロ設定 ▲Z-B<br>▶ :ゼロ解除<br>FUNC で、入力チャンネル切替            |
| 10 再起動<br>リセット OFF          | 「 <b>再起動」</b><br>テストモード終了               | AZ-A<br>▲ で、ON と OFF 設定<br>で、テストモード終了                          |

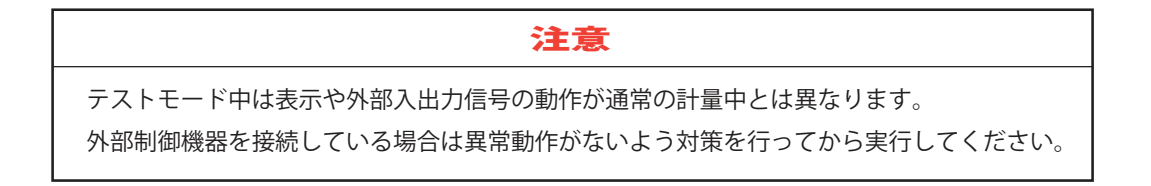

## 3. 校正

ロードセルと指示計とのマッチングを行う方法には、「実荷重校正」と「等価入力校正」の2種類があり ます。

#### ≪実荷重校正≫

ロードセルに分銅などによって実荷重をかけ、その値をキー入力する校正方法です。

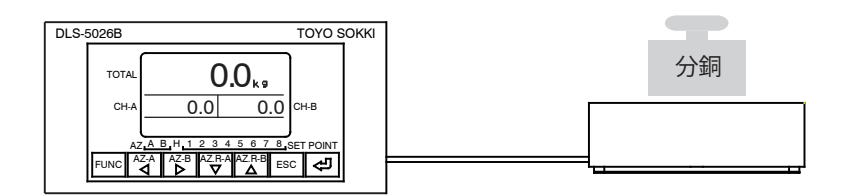

#### ≪等価入力校正≫

ロードセルの定格出力値(mV/V)と表示値をキー入力させるだけで校正をすることができます。

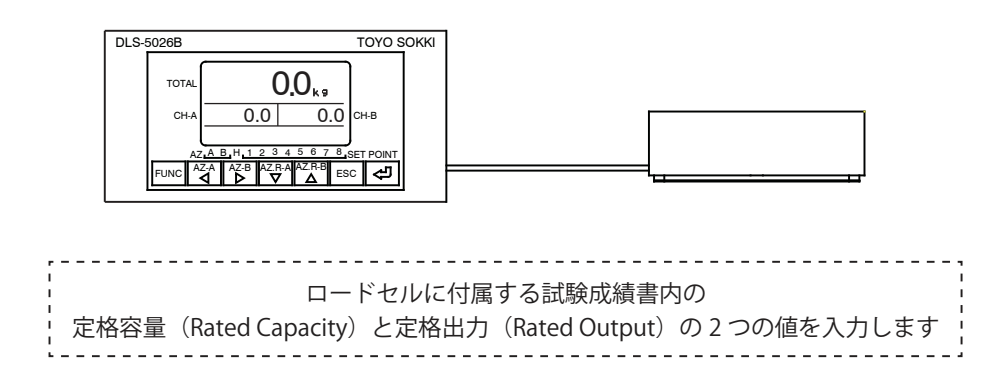

#### 3-1. 校正前準備

≪設定手順≫ 校正前準備①キャルロック解除

電源を投入

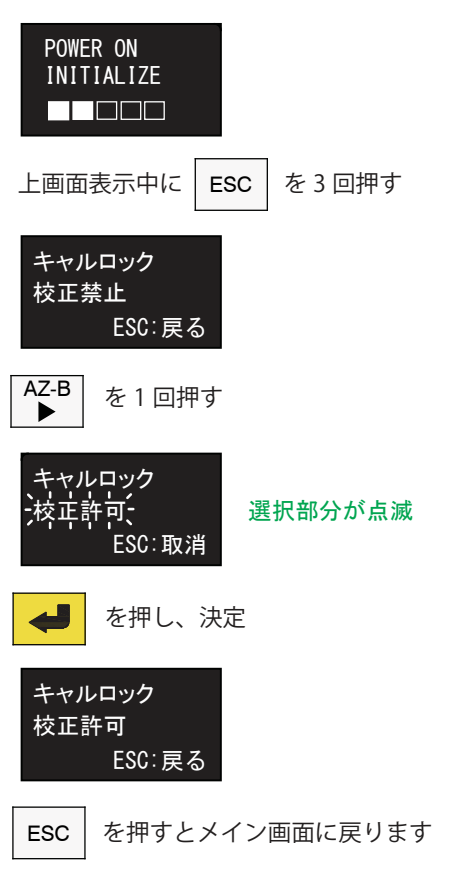

#### ≪設定手順≫校正前準備②計量動作設定

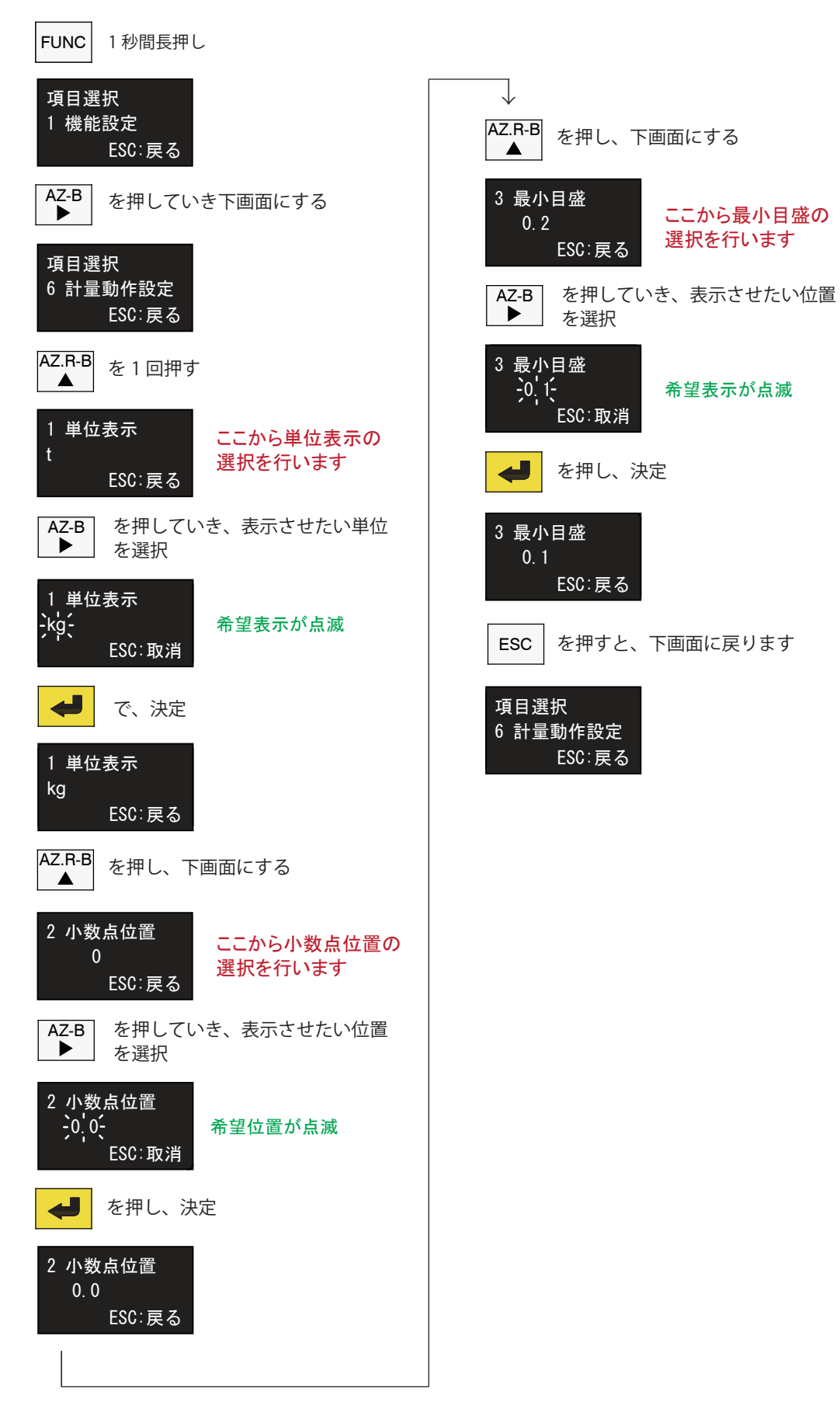

#### ≪設定手順≫ 校正前準備③CH 設定

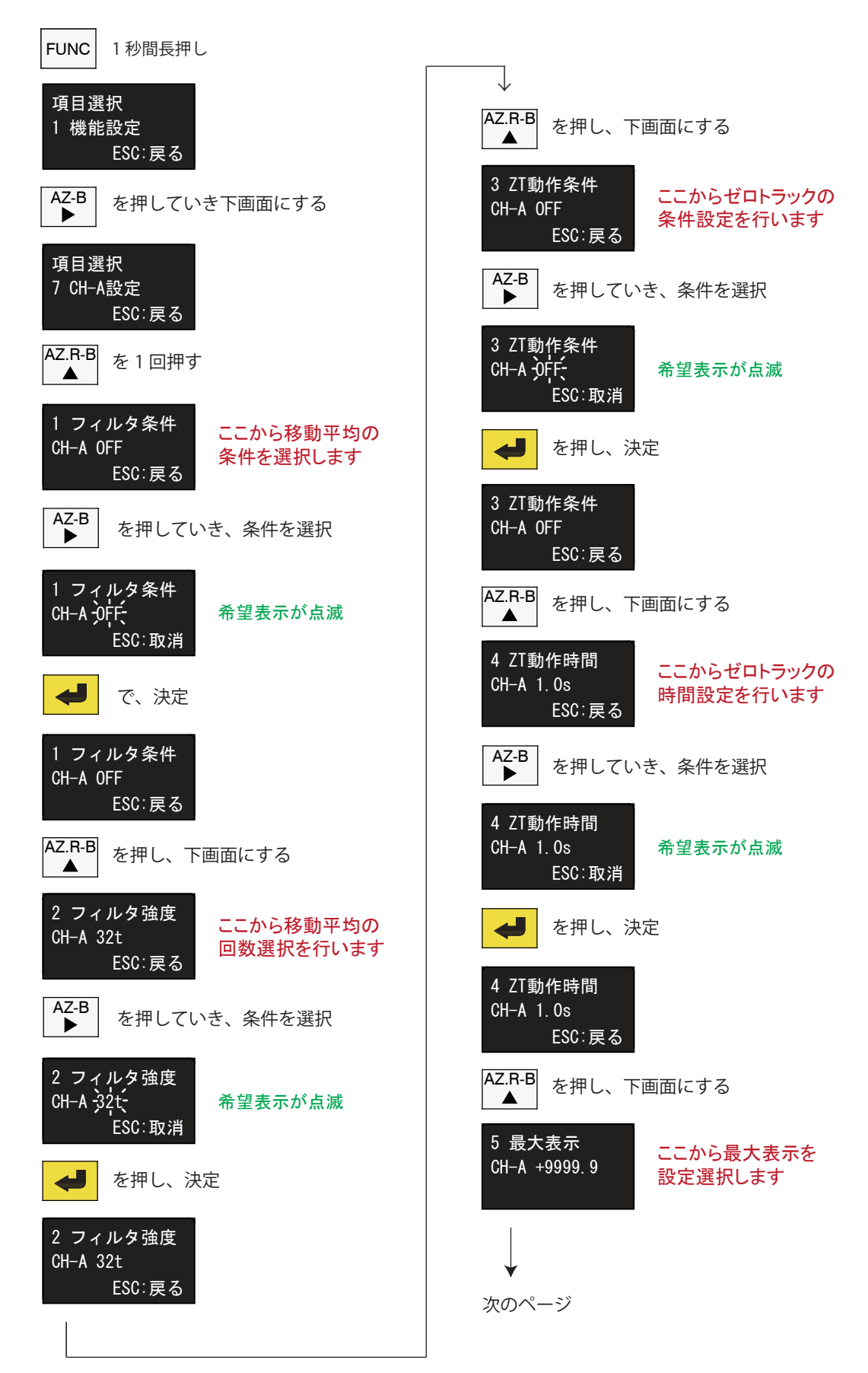

5 最大表示 CH-A +9999.9 AZ-B ▶ を1回押す 設定部分が点滅 AZ-B AZ.R-A AZ.R-B AZ-A を使い、設定したい値を入力 4 を押し、決定 5 最大表示 CH-A +9999.9 ESC:戻る ESC を押すと、下画面に戻ります 項目選択 7 CH-A設定 ESC:戻る AZ-B ▶ を押すと、CH-B 画面に進みます

CH-B 設定は CH-A 設定動作と同じ方法で行います

### 3-2. 実荷重校正

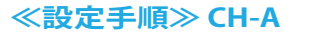

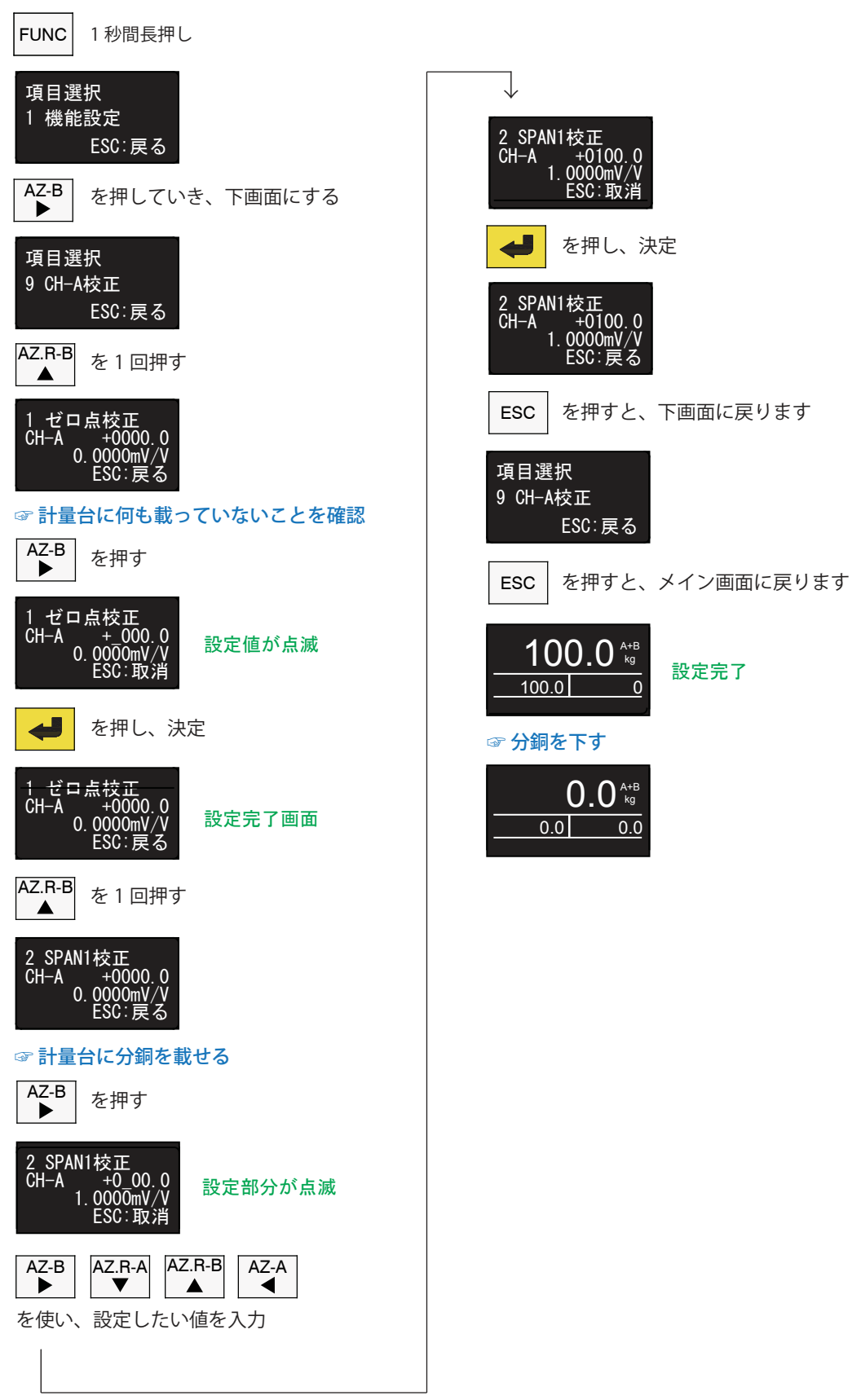

### 3-3. 実荷重校正

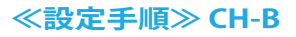

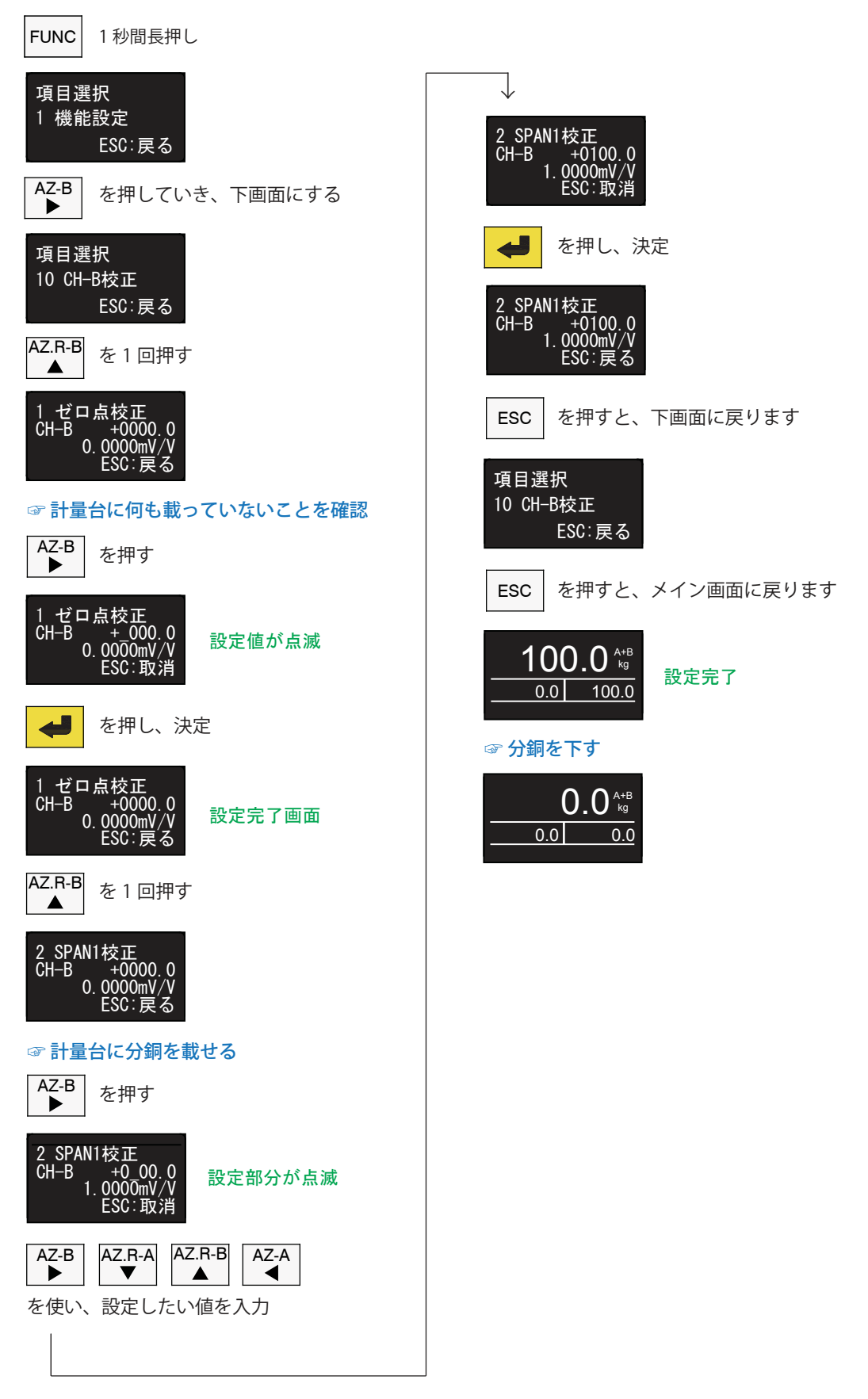

#### 3-4. 等価入力校正

≪設定手順≫ CH-A

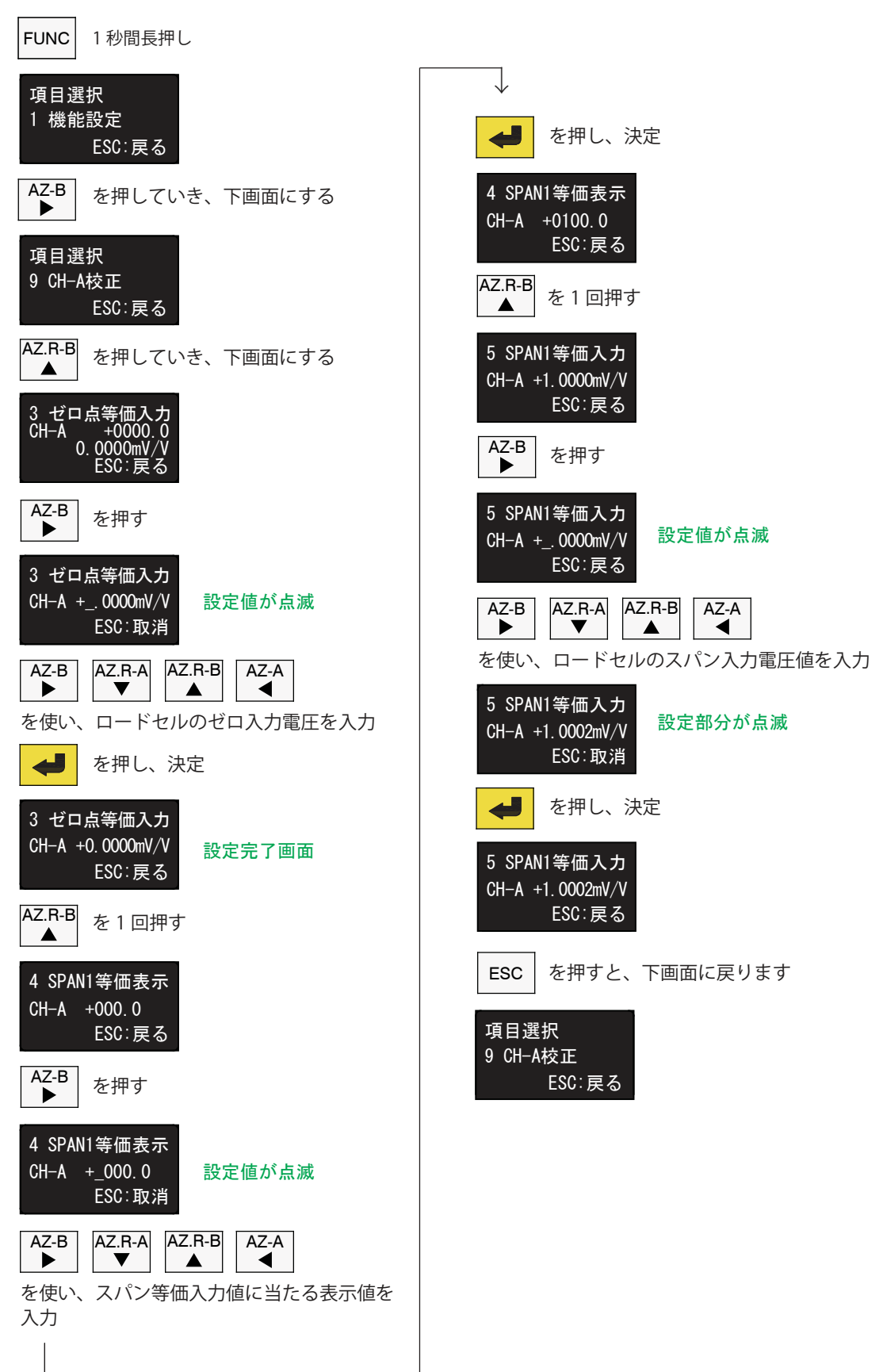

### 3-5. 等価入力校正

≪設定手順≫ CH-B

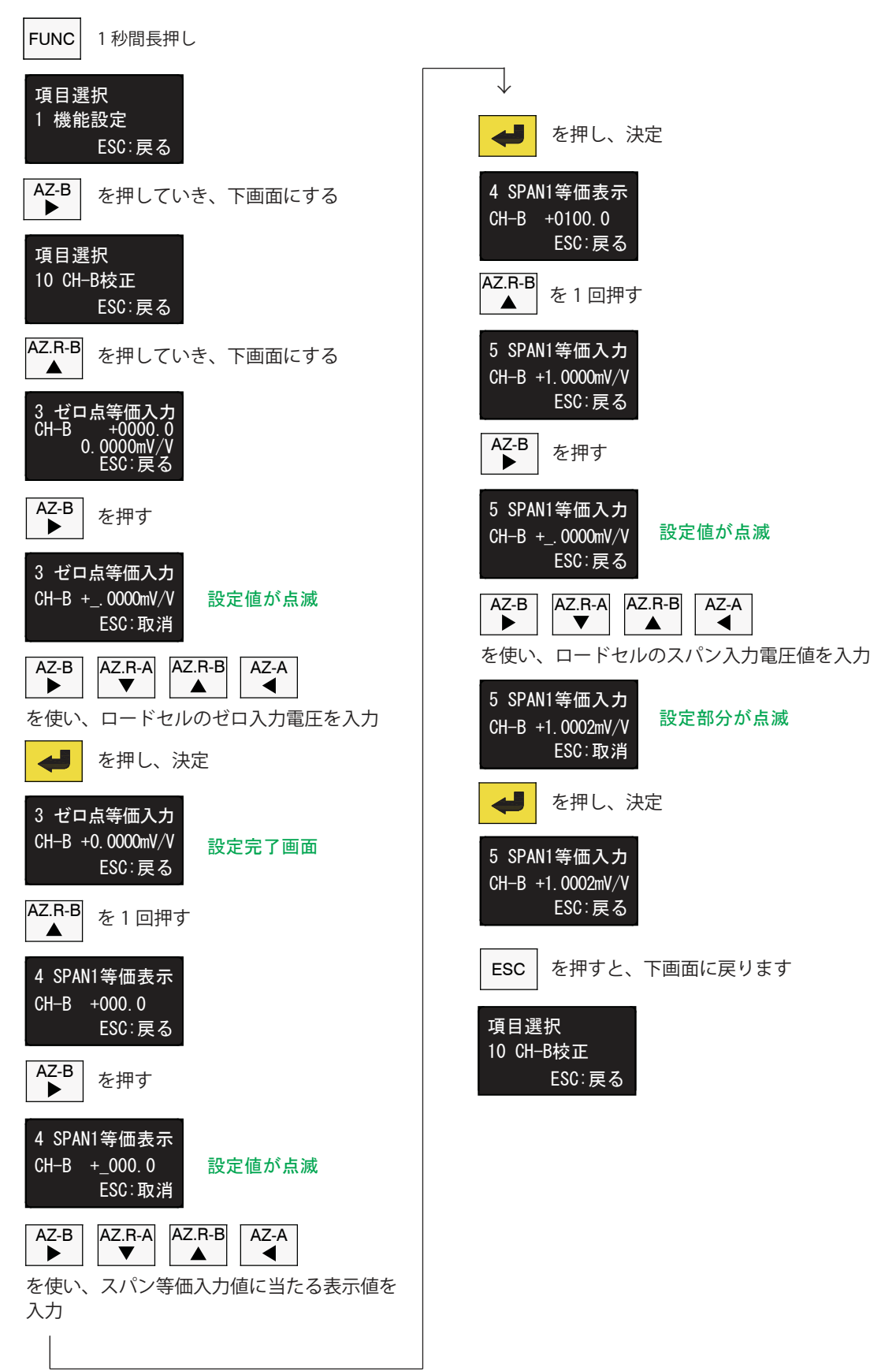

## 4. オプション

オプションは弊社工場出荷時において、OP-1 と OP-2 はどちらか一方のみ装着可能です。

## 4-1. アナログ出力 (OP-1, OP-2)

ロードセルからの入力信号を A/D 変換して計算値とした後、その計量値を D/A 変換してアナログ出力に しています。スケーリング機能により 4mA または 0V を出力させる表示値と、20mA または 10V を出力 させる表示値をそれぞれキイ操作で設定することができます。また、受信計器側との誤差を調整するため に 4mA および 20mA または 0V, +10V, -10V の出力を微調整することができます。テストモードを使う と、4 ~ 20mA または -10V ~ +10V の間を 11 段階にステップ出力させることができます。

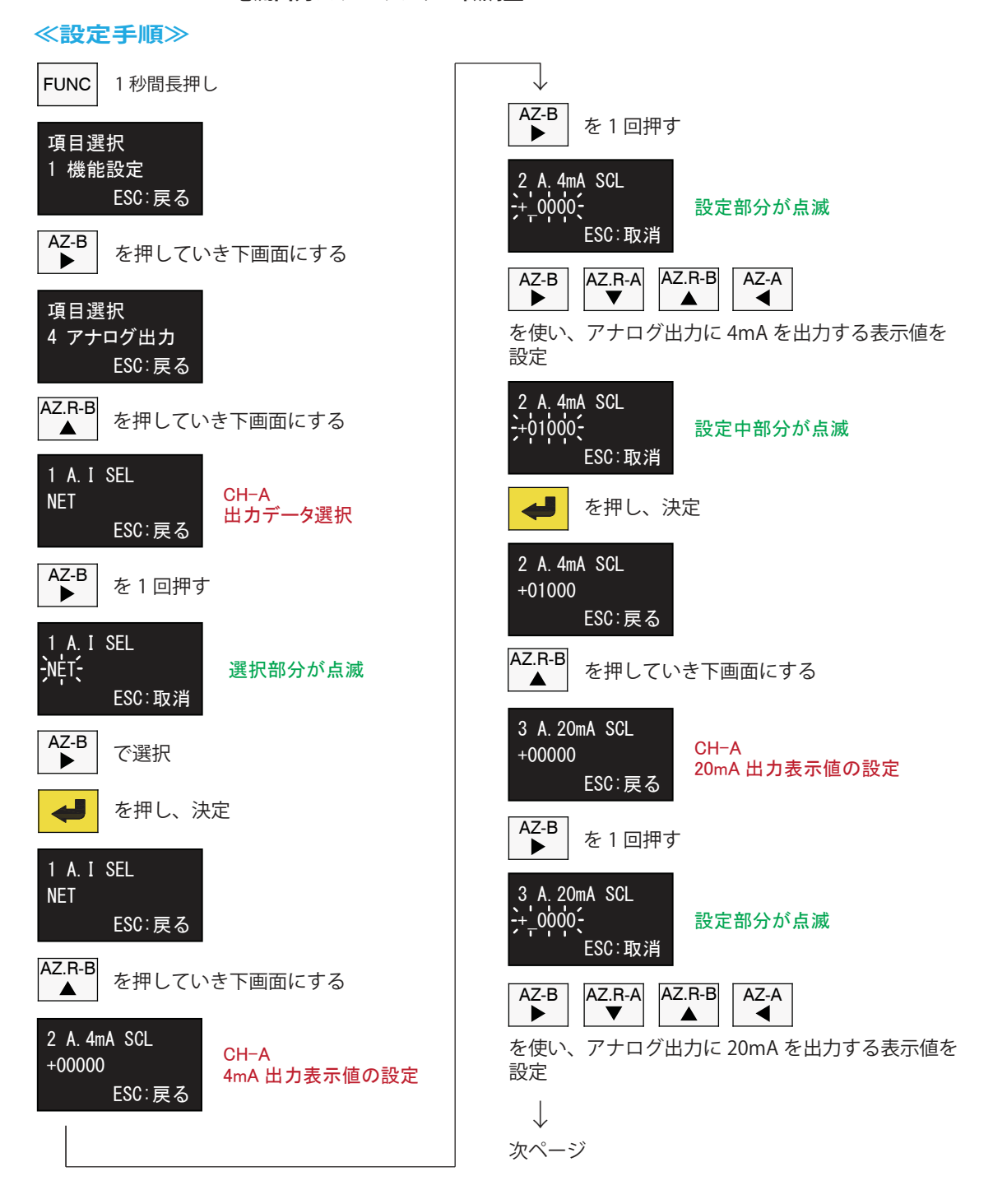

■ OP-1:4~20mA 電流出力スケーリング・微調整

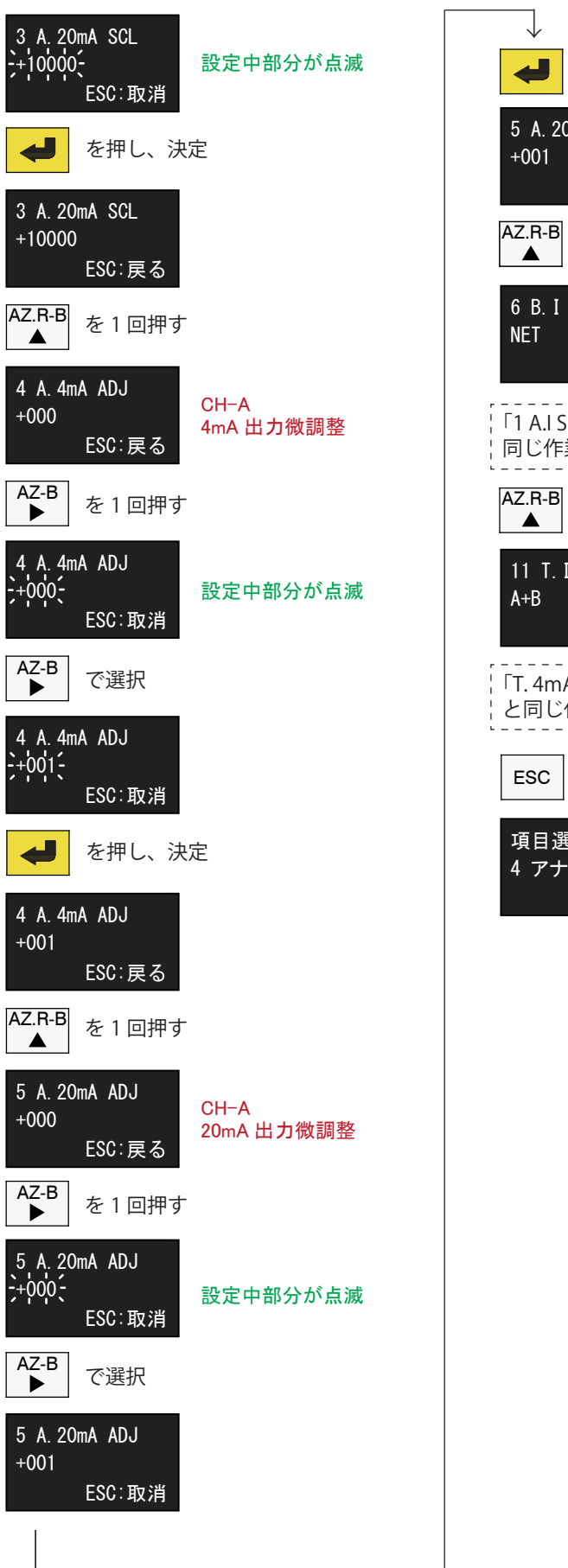

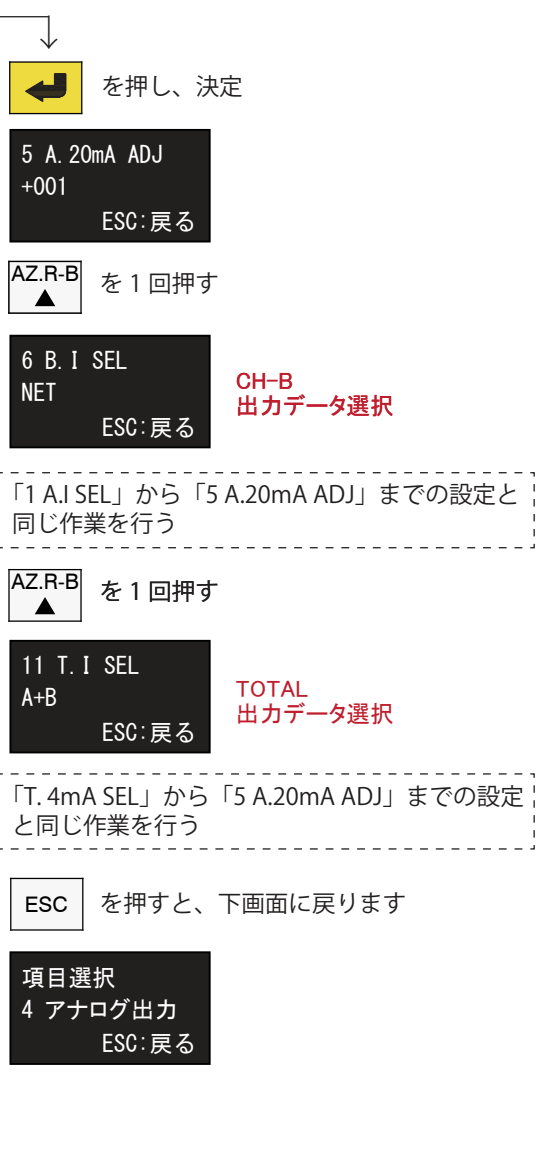

| ≪設定手順≫                                                                                                    |                                                         |
|----------------------------------------------------------------------------------------------------|---------------------------------------------------------|
| FUNC 1秒間長押し                                                                                                    |                                                         |
| 項目選択<br>1 機能設定<br>ESC:戻る                                                                                       | 2 A. 0V SCL<br>→-¦00100-<br>ESC∶取消                      |
| AZ-B<br>▶ を押していき、下画面にする                                                                                        | ◆→ を押し、決定                                               |
| 項目選択<br>4 アナログ出力<br>FSC: 戻る                                                                                    | 2 A.OV SCL<br>+00100<br>ESC:戻る                          |
| AZ.R-B<br>を1回押す                                                                                                | AZ.R-B<br>▲ を1回押す                                       |
| ▲<br>1 A. V SEL<br>NET<br>ESC:戻る<br>CH-A<br>出力データ選択                                                            | 3 A. 10V SCL<br>+10000<br>ESC:戻る<br>CH-A<br>10V 出力表示值選択 |
| AZ-B<br>を1回押す                                                                                                  | AZ-B<br>▶ を1回押す                                         |
| 1 A.V SEL<br>小午 選択部分が点滅                                                                                        | 3 A. 10V SCL<br>+100                                    |
| AZ-B                                                                                                    | AZ-B AZ.R-A AZ.R-B AZ-A ◀                               |
|                                                                                                    | を使い、CH-A アナログ出力に +10V を出力する<br>表示値を設定                   |
|                                                                                                    | ◆ を押し、決定                                                |
| 1 A.V SEL<br>NET<br>ESC:戻る                                                                                     | 3 A.10V SCL<br>+01000<br>ESC:戻る                         |
| AZ.R-B を1回押す                                                                                                   | AZ.R-B を1回押す                                            |
| 2 A. OV SCL<br>+00000<br>ESC:戻る<br>CH-A<br>OV 出力表示値の設定                                                         | 4 A. OV ADJ<br>+000 CH-A<br>oV 出力微調整                    |
| AZ-B を1回押す                                                                                                    | AZ-B を1回押す                                              |
| 2 A. OV SCL<br>-+                                                                                              | 4 A. OV ADJ<br>+ 00-<br>ESC:取消<br>選択部分が点滅               |
| AZ-B<br>▲Z.R-A<br>▲AZ.R-B<br>▲AZ.R-B<br>▲AZ-A<br>▲<br>▲<br>▲<br>▲<br>▲<br>▲<br>▲<br>▲<br>▲<br>▲<br>▲<br>▲<br>▲ | AZ-B<br>▶ AZ-A<br>▲<br>を使い、CH-A アナログ出力の 0V の出力を微調整      |
|                                                                                                    | ↓<br>次ページ                                               |

### ■ OP-2:0~±10V 電圧出力スケーリング・微調整

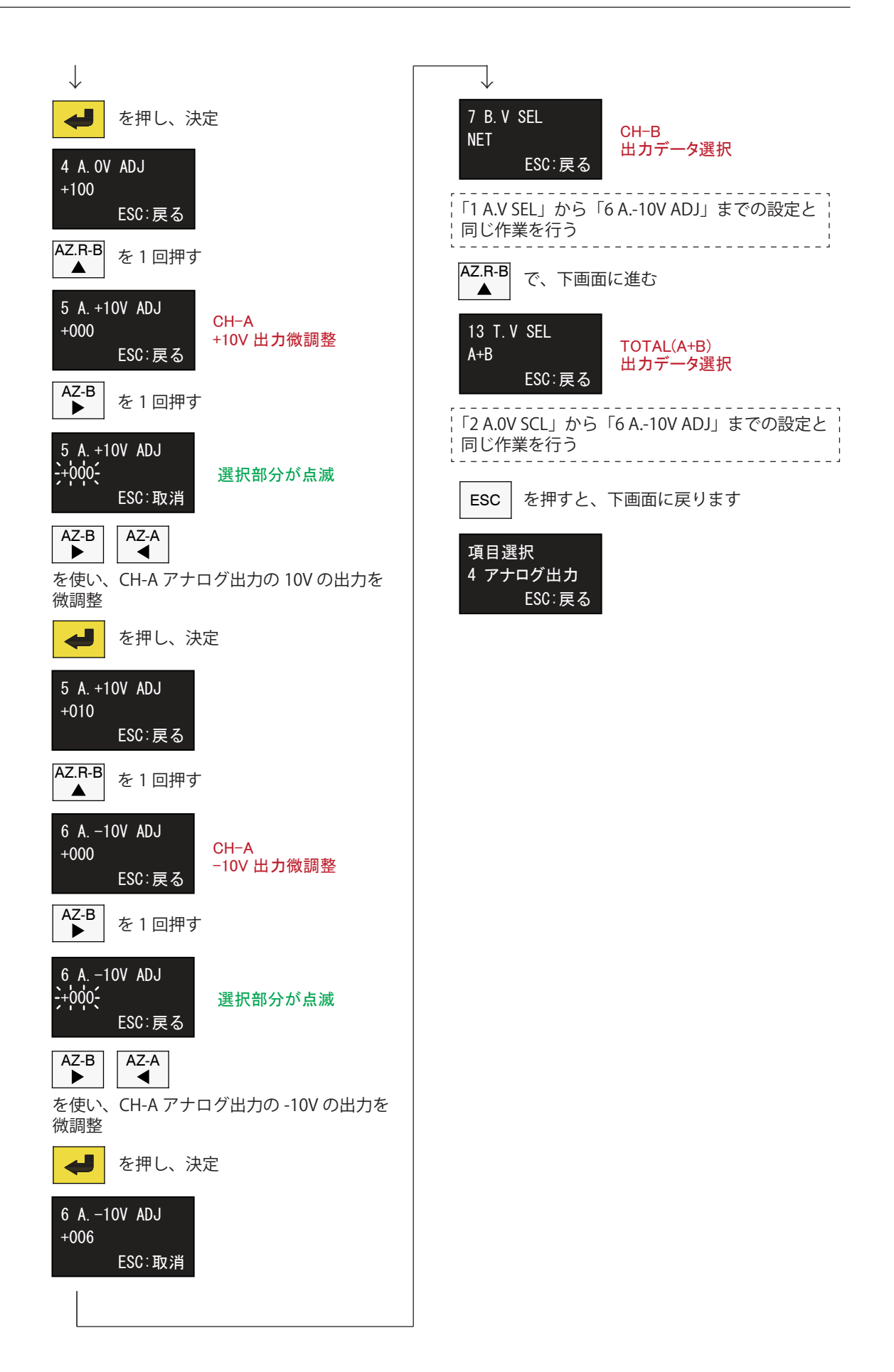

## 4-2. RS-232C シリアルデータ通信(OP-3)

RS-232C 規格準拠のシリアルデータインターフェイスで、半二重方式による双方向通信に対応しています。

・通信プロトコル

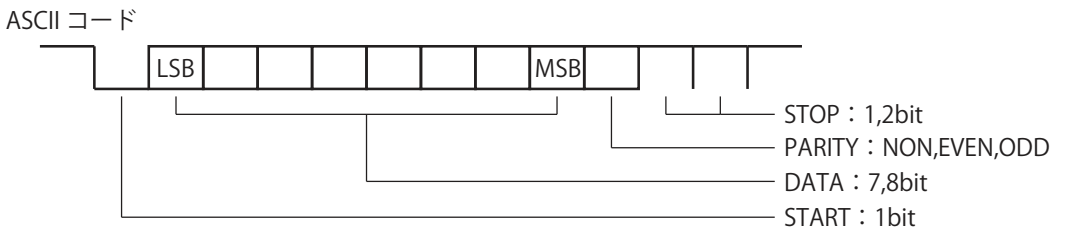

・通信フォーマット

| 1                                       | 2  | 3  | 4          | 5  | 6   | 7   | 8          | 9  | 10        | 11 | 12 |     |    |     |
|-----------------------------------------|----|----|------------|----|-----|-----|------------|----|-----------|----|----|-----|----|-----|
| <u>へ</u> "                              | ッダ | ,  |            |    | TOT | ALデ | ータ         |    |           | CR | LF |     |    |     |
| 13                                      | 14 | 15 | 16         | 17 | 18  | 19  | 20         | 21 | 22        | 23 | 24 | 25  | 26 | 27  |
| С                                       | 1  | ,  | <u>へ</u> " | ッダ | ,   |     | CH-A データ C |    |           |    | CR | LF  |    |     |
| 28                                      | 29 | 30 | 31         | 32 | 33  | 34  | 35         | 36 | 37        | 38 | 39 | 40  | 41 | 42  |
| 20<br>C                                 | 2) | 50 |            | リズ | 55  | 51  | 55         |    | <br>.R デ- |    | 55 | -10 | CR | I F |
| 2 - 2 - 2 - 2 - 2 - 2 - 2 - 2 - 2 - 2 - |    |    |            |    |     |     |            |    |           |    |    |     |    |     |

|       |   | ッダ |
|-------|---|----|
| 正常時   | W | Т  |
| オーバー時 | 0 | L  |

|       |   |   | - | データ | z |   |   |
|-------|---|---|---|-----|---|---|---|
| 小数点なし | ± | 0 | 1 | 2   | 3 | 4 | 5 |
| 小数点あり | ± | 1 | 2 | 3   | 4 |   | 5 |
| オーバー  | ± | 9 | 9 | 9   | 9 |   | 9 |

・I/F 回路

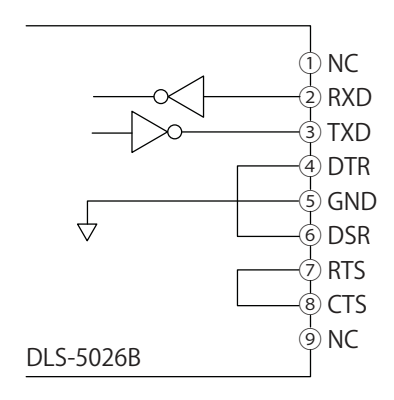

・通信コマンド

| 送信コマンド                                                                                                    | 応答                                           | 数値<br>桁数 | 機能                    | 備考                               |  |  |  |
|----------------------------------------------------------------------------------------------------|----------------------------------------------|----------|-----------------------|----------------------------------|--|--|--|
| REQ                                                                                                    | WT,+######<br>C1,WT,+######<br>C2,WT,+###### | 6        | データ送信要求               |                                  |  |  |  |
| C□,REQ                                                                                                    | C□,WT,+#####                                 | 6        | □ch のデータ送信要求          | □=0~2                            |  |  |  |
| DAZ                                                                                                    | $\leftarrow$                                 | -        | 雨中の風代引き               |                                  |  |  |  |
| TRE                                                                                                    | $\leftarrow$                                 | -        | 阿田の風表力を               |                                  |  |  |  |
| AZR                                                                                                    | $\leftarrow$                                 | -        | 両chの風垈引き解除            |                                  |  |  |  |
| TRC                                                                                                    | $\leftarrow$                                 | -        | 同日の風表力と府际             |                                  |  |  |  |
| C□,DAZ                                                                                                    | $\leftarrow$                                 | -        | □よの国代引き               |                                  |  |  |  |
| C□,TRE                                                                                                    | $\leftarrow$                                 | -        | 口田の風表力さ               |                                  |  |  |  |
| C□,AZR                                                                                                    | $\leftarrow$                                 | -        |                       |                                  |  |  |  |
| C□,TRC                                                                                                    | $\leftarrow$                                 | -        | □□□□の風表りさ脾味           |                                  |  |  |  |
| C□,PTR                                                                                                    | C□,PTR,+#####                                | 6        | □ch のプリセット<br>風袋値送信要求 | □=1 ~ 2                          |  |  |  |
| C□,PTR,+######                                                                                                    | ←                                            | 6        | □ch のプリセット<br>風袋設定    | □=1~2<br>小数点入力無視                 |  |  |  |
| SPn                                                                                                    | SPn,+######                                  | 6        | コンパレータ n の<br>定量値送信要求 | n=1~8                            |  |  |  |
| SPn,+######                                                                                                    | ←                                            | 6        | コンパレータ n の<br>定量値設定   | n=1~8<br>小数点入力無視                 |  |  |  |
| HYn                                                                                                    | HYn,+######                                  | 6        | ヒステリシス n の<br>送信要求    | n=1~8                            |  |  |  |
| HYn,+######                                                                                                    | ←                                            | 6        | ヒステリシス n の設定          | n=1~8<br>小数点入力無視                 |  |  |  |
| DYn                                                                                                    | DYn,+#####                                   | 6        | 遅延時間 n の送信要求          | $n=1\sim 8$                      |  |  |  |
| DYn,+000###                                                                                                    | <i>←</i>                                     | 6        | 遅延時間 n の設定            | n=1 ~ 8<br>小数点入力無視<br>下位 3 桁のみ有効 |  |  |  |
| <br>各コマンドの最後にはターミネータ <cr><lf> を付ける。<br/>□ch 指定は、0= 演算値,1=Ach,2=Bch。<br/>####### の数値桁数は小数点を含めた桁数。(小数点あり"1234.5″、小数点なし"012345″)</lf></cr> |                                              |          |                       |                                  |  |  |  |

- コマンドの数値入力では小数点を無視し、データ送信要求では小数点が付く。
- ・エラー応答

| 応答                                  | 内容             | 備考                |  |  |  |  |
|-------------------------------------|----------------|-------------------|--|--|--|--|
| ERR-01                              | メモリ異常または書き込み失敗 | 不揮発性メモリへの書き込み失敗など |  |  |  |  |
| ERR-02                              | 実行不能           | オーバー表示中の風袋引きなど    |  |  |  |  |
| ERR-05                              | 書式異常           | 未定義コマンド、数値桁数違いなど  |  |  |  |  |
| 応答の最後にターミネータ <cr><lf> が付く</lf></cr> |                |                   |  |  |  |  |

# 5. ファンクションモード

## 5-1. 操作方法

### 基本ステップ

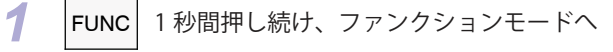

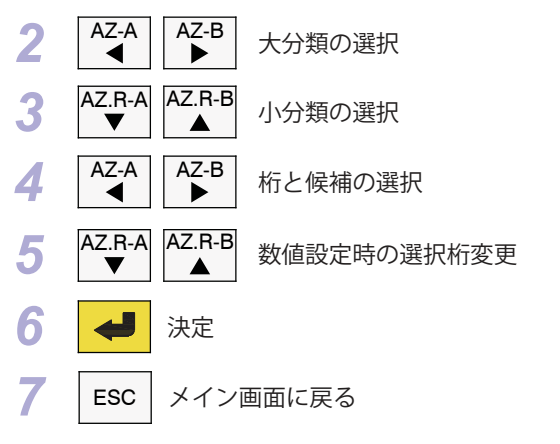

## 5-2. 設定内容

| 項目選択<br>1 機能設定<br>ESC:戻る      | 1機能選択               |          |              |       |
|-------------------------------|---------------------|----------|--------------|-------|
| ガイド表示                         | 項目                  | 設定値      | 動作           |       |
| 1 Pre風袋値A<br>+00000<br>ESC:戻る | Ach のプリセット<br>風袋値設定 | 0~99999  | 数値設定         | 出荷時 0 |
| 2 Pre風袋値B<br>+00000<br>ESC:戻る | Bch のプリセット<br>風袋値設定 | 0~99999  | 数値設定         | 出荷時 0 |
| 3 ネット演算<br>プリセット 風袋引          | ネット演算選択             | プリセット風袋引 | プリセット風袋引     | 出荷時   |
| ESC:戻る                        |                     | ネット演算    | ネット演算        |       |
| 4 ホールド動作                      | ホールド動作選択            | サンプル     | サンプルホールド     | 出荷時   |
| サンプル                          |                     | 最大値      | ピークホールド      |       |
| ESC:戻る                        |                     | 最小値      | ボトムホールド      |       |
| 5 TOTAL表示<br>A+B              | TOTAL 表示選択          | A+B      | Ach+Bch の正味量 | 出荷時   |
| ESC∶戻る                        |                     | A-B      | Ach-Bch の正味量 |       |

| 項目選択<br>2 コンパレータ<br>ESC:戻る    | 2 コンパレータ                | 7              |      |                   |
|-------------------------------|-------------------------|----------------|------|-------------------|
| ガイド表示                         | 項目                      | 設定値            |      | 動作                |
| 1 SP1 定量値<br>+99999<br>ESC:戻る | コンパレータ<br>1~8<br>定量値    | -99999 ~ 99999 | 数値設定 | 出荷時 99999, -99999 |
| 2 SP2 定量値<br>-99999<br>ESC:戻る |                         |                |      |                   |
| 3 SP3 定量値<br>+99999<br>ESC:戻る |                         |                |      |                   |
| 4 SP4 定量値<br>-99999<br>ESC:戻る |                         |                |      |                   |
| 5 SP5 定量値<br>+99999<br>ESC:戻る |                         |                |      |                   |
| 6 SP6 定量値<br>-99999<br>ESC:戻る |                         |                |      |                   |
| 7 SP7 定量値<br>+99999<br>ESC:戻る |                         |                |      |                   |
| 8 SP8 定量値<br>-99999<br>ESC:戻る |                         |                |      |                   |
| 9 SP1 HYS<br>00000<br>ESC:戻る  | コンパレータ<br>1~8<br>ヒステリシス | 0~99999        | 数値設定 | 出荷時 0             |
| 10 SP2 HYS<br>00000<br>ESC:戻る |                         |                |      |                   |

| 11 SP3 HYS<br>00000<br>ESC:戻る | コンパレータ<br>1~8<br>ヒステリシス | 0~99999    | 数値設定 | 出荷時 0 |
|-------------------------------|-------------------------|------------|------|-------|
| 12 SP4 HYS<br>00000<br>ESC:戻る |                         |            |      |       |
| 13 SP5 HYS<br>00000<br>ESC:戻る |                         |            |      |       |
| 14 SP6 HYS<br>00000<br>ESC:戻る |                         |            |      |       |
| 15 SP7 HYS<br>00000<br>ESC:戻る |                         |            |      |       |
| 16 SP8 HYS<br>00000<br>ESC:戻る |                         |            |      |       |
| 17 SP1 遅延<br>0.00 秒<br>ESC:戻る | コンパレータ<br>1 ~ 8<br>動作遅延 | 0.0 ~ 9.99 | 数値設定 | 出荷時 0 |
| 18 SP2 遅延<br>0.00 秒<br>ESC:戻る |                         |            |      |       |
| 19 SP3 遅延<br>0.00 秒<br>ESC:戻る |                         |            |      |       |
| 20 SP4 遅延<br>0.00 秒<br>ESC:戻る |                         |            |      |       |
| 21 SP5 遅延<br>0.00 秒<br>ESC:戻る |                         |            |      |       |

| 22 SP6 遅延<br>0.00 秒<br>ESC:戻る | コンパレータ<br>1~8<br>動作遅延 | 0.00 ~ 9.99 | 数値設定          | 出荷時 0   |
|-------------------------------|-----------------------|-------------|---------------|---------|
| 23 SP7 遅延<br>0.00 秒<br>ESC:戻る |                       |             |               |         |
| 24 SP8 遅延<br>0.00 秒<br>ESC:戻る |                       |             |               |         |
| 25 SP1 動作                     | コンパレータ                | 割当て無し       | 出力しない         |         |
| Aネット上限                        | 1~8<br>  動作選択         | A ネット上限     | Ach の正味量の上限動作 | SP1 出荷時 |
| ESC:戻る                        |                       | A ネット下限     | Ach の正味量の下限動作 | SP2 出荷時 |
|                               |                       | A グロス上限     | Ach の総量の上限動作  |         |
| 20 SP2 動作<br>Aネット下限           |                       | A グロス下限     | Ach の総量の下限動作  |         |
| ESC:戻る                        |                       | Bネット上限      | Bchの正味量の上限動作  | SP3 出荷時 |
|                               |                       | B ネット下限     | Bchの正味量の下限動作  | SP4 出荷時 |
| 27 SP3 動作<br>Bさいトトロ           |                       | B グロス上限     | Bchの総量の上限動作   |         |
| Bネット工限<br>ESC:戻る              |                       | B グロス下限     | Bchの総量の下限動作   |         |
|                               |                       | A+B上限動作     | 演算値 A+B の上限動作 | SP5 出荷時 |
| 28 SP4 動作                     |                       | A+B下限動作     | 演算値 A+B の下限動作 | SP6 出荷時 |
| Bネット下限<br>FSC: 豆 ろ            |                       | A-B上限動作     | 演算値 A-B の上限動作 | SP7 出荷時 |
|                               |                       | A-B下限動作     | 演算値 A-B の下限動作 | SP8 出荷時 |
| 29 SP5 動作                     |                       | 異常検出        | 正常動作時 ON 出力   |         |
| A+B上限<br>ESC:戻る               |                       |             |               |         |
| 30 SP6 動作<br>A+B下限<br>ESC:戻る  |                       |             |               |         |
| 31 SP7 動作<br>A-B上限<br>ESC:戻る  |                       |             |               |         |
| 32 SP8 動作<br>A-B下限<br>ESC:戻る  |                       |             |               |         |

| 項目選択<br>3 外部指令入力<br>ESC:戻る       | 3 外部指令入力        | Ċ         |                           |         |
|----------------------------------|-----------------|-----------|---------------------------|---------|
| ガイド表示                            | 項目              | 設定値       | 動作                        |         |
| 1 以如七合1動作                        | 外部指令入力          | 割当て無し     | 動作しない                     | IN8 出荷時 |
|                                  | 1~8<br>≢+/⊊`≌+□ | AZ-A      | Ach の風袋引き                 | IN1 出荷時 |
| ESC:戻る                           | IIIITF进机        | AZ-B      | Bchの風袋引き                  | IN3 出荷時 |
|                                  |                 | AZ-TOTAL  | 両 ch の風袋引き                | IN5 出荷時 |
| 2 外部指令2動作                        |                 | AZ.R-A    | Ach の風袋引き解除               | IN2 出荷時 |
| AZ. R−A<br>FSC: 更ス               |                 | AZ.R-B    | Bch の風袋引き解除               | IN4 出荷時 |
|                                  |                 | AZR-TOTAL | 両 ch の風袋引き解除              | IN6 出荷時 |
| 3 外部指令3動作<br>₄7B                 |                 | HOLD      | ホールド動作<br>(Low レベルの間ホールド) | IN7 出荷時 |
| ESC:戻る                           |                 |           |                           |         |
| 4 外部指令4動作<br>AZ.R-B<br>ESC:戻る    |                 |           |                           |         |
| 5 外部指令5動作<br>AZ-TOTAL<br>ESC:戻る  |                 |           |                           |         |
| 6 外部指令6動作<br>AZR-TOTAL<br>ESC:戻る |                 |           |                           |         |
| 7 外部指令7動作<br>HOLD<br>ESC:戻る      |                 |           |                           |         |
| 8 外部指令8動作<br>割当て無し<br>ESC:戻る     |                 |           |                           |         |

| 項目選択<br>4 アナログ出カ<br>ESC:戻る       | 4 アナログ出ナ            | J (OP-1:4~     | 20mA)  |           |
|----------------------------------|---------------------|----------------|--------|-----------|
| ガイド表示                            | 項目                  | 設定値            | 動作     |           |
| 1 A. I SEL<br>NFT                | CH-A<br>出力データ       | NET            | 正味量を出力 | 出荷時       |
| <br>ESC:戻る                       |                     | GROSS          | 総量を出力  |           |
| 2 A.4mA SCL<br>+00000<br>ESC:戻る  | CH-A<br>4mA を出力する値  | -99999 ~ 99999 | 数値設定   | 出荷時 0     |
| 3 A.20mA SCL<br>+10000<br>ESC:戻る | CH-A<br>20mA を出力する値 | -99999 ~ 99999 | 数値設定   | 出荷時 10000 |
| 4 A.4mA ADJ<br>+000<br>ESC:戻る    | CH-A<br>4mA 出力の微調整  | -999 ~ 999     | 候補選択   | 出荷時 0     |
| 5 A.20mA ADJ<br>+000<br>ESC:戻る   | CH-A<br>20mA 出力の微調整 | -999 ~ 999     | 候補選択   | 出荷時 0     |
| 6 B. I SEL                       | CH-B<br>出力データ       | NET            | 正味量を出力 | 出荷時       |
| NLT<br>ESC:戻る                    |                     | GROSS          | 総量を出力  |           |
| 7 B.4mA SCL<br>+00000<br>ESC:戻る  | CH-B<br>4mA を出力する値  | -99999 ~ 99999 | 数値設定   | 出荷時 10000 |
| 8 B.20mA SCL<br>+10000<br>ESC:戻る | CH-B<br>20mA を出力する値 | -99999 ~ 99999 | 数値設定   | 出荷時 10000 |
| 9 B.4mA ADJ<br>+000<br>ESC:戻る    | CH-B<br>4mA 出力の微調整  | -999 ~ 999     | 候補選択   | 出荷時 0     |
| 10 B.20mA ADJ<br>+000<br>ESC:戻る  | CH-B<br>20mA 出力の微調整 | -999 ~ 999     | 候補選択   | 出荷時 0     |

| 11 T.I SEL<br>A+B<br>ESC:戻る       | TOTAL<br>出力形態の選択     | A+B<br>A-B     |                           |
|-----------------------------------|----------------------|----------------|---------------------------|
| 12 T.4mA SCL<br>+00000<br>ESC:戻る  | TOTAL<br>4mA を出力する値  | -99999 ~ 99999 | 数値設定 <sub>出荷時0</sub>      |
| 13 T.20mA SCL<br>+10000<br>ESC:戻る | TOTAL<br>20mA を出力する値 | -99999 ~ 99999 | 数値設定 <sub>出荷時</sub> 10000 |
| 14 T.4mA ADJ<br>+000<br>ESC:戻る    | TOTAL<br>4mA 出力の微調整  | -999 ~ 999     | 候補選択 出荷時 0                |
| 15 T.20mA ADJ<br>+000<br>ESC:戻る   | TOTAL<br>20mA 出力の微調整 | -999 ~ 999     | 候補選択 出荷時 0                |

| 項目選択<br>4 アナログ出カ<br>ESC:戻る      | 4 アナログ出ナ            | J (OP-2∶0~     | ±10V)  |           |
|---------------------------------|---------------------|----------------|--------|-----------|
| ガイド表示                           | 項目                  | 設定値            | 動作     |           |
| 1 A.V SEL<br>NFT                | CH-A<br>出力データ       | NET            | 正味量を出力 | 出荷時       |
| ESC:戻る                          |                     | GROSS          | 総量を出力  |           |
| 2 A.OV SCL<br>O<br>ESC:戻る       | CH-A<br>OV を出力する値   | -99999 ~ 99999 | 数値設定   | 出荷時 0     |
| 3 A.10V SCL<br>+10000<br>ESC:戻る | CH-A<br>10V を出力する値  | -99999 ~ 99999 | 数値設定   | 出荷時 10000 |
| 4 A.OV ADJ<br>+000<br>ESC:戻る    | CH-A<br>0V 出力の微調整   | -999 ~ 999     | 候補選択   | 出荷時 0     |
| 5 A.+10V ADJ<br>+000<br>ESC:戻る  | CH-A<br>10V 出力の微調整  | -999 ~ 999     | 候補選択   | 出荷時 0     |
| 6 A10V ADJ<br>+000<br>ESC:戻る    | CH-A<br>-10V 出力の微調整 | -999 ~ 999     | 候補選択   | 出荷時 0     |
| 7 B.V SEL<br>NET                | CH-B<br>出力データ       | NET            | 正味量を出力 | 出荷時       |
| ESC:戻る                          |                     | GROSS          | 総量を出力  |           |
| 8 B.OV SCL<br>0<br>ESC:戻る       | CH-B<br>OV を出力する値   | -99999 ~ 99999 | 数値設定   | 出荷時 0     |
| 9 B.10V SCL<br>+10000<br>ESC:戻る | CH-B<br>10V を出力する値  | -99999 ~ 99999 | 数値設定   | 出荷時 10000 |
| 10 B.OV ADJ<br>+000<br>ESC:戻る   | CH-B<br>OV 出力の微調整   | -999 ~ 999     | 候補選択   | 出荷時 0     |

| 11 B.+10V ADJ<br>+000<br>ESC:戻る | CH-B<br>10V 出力の微調整   | -999 ~ 999     | 候補選択 | 出荷時 0     |
|---------------------------------|----------------------|----------------|------|-----------|
| 12 B10V ADJ<br>+000<br>ESC:戻る   | CH-B<br>-10V 出力の微調整  | -999 ~ 999     | 候補選択 | 出荷時 0     |
| 13 T.V.SEL<br>A+B<br>ESC:戻る     | TOTAL<br>出力形態の選択     | A+B<br>A-B     |      |           |
| 14 T.OV SCL<br>+00000<br>ESC:戻る | TOTAL<br>0V を出力する値   | -99999 ~ 99999 | 数値設定 | 出荷時 0     |
| 15 T.10V SCL<br>+000<br>ESC:戻る  | TOTAL<br>10V を出力する値  | -99999 ~ 99999 | 数値設定 | 出荷時 10000 |
| 16 T.OV ADJ<br>000<br>ESC:戻る    | TOTAL<br>0V 出力の微調整   | -999 ~ 999     | 候補選択 | 出荷時 0     |
| 17 T.+10V ADJ<br>+000<br>ESC:戻る | TOTAL<br>10V 出力の微調整  | -999 ~ 999     | 候補選択 | 出荷時 0     |
| 18 T10V ADJ<br>+000<br>ESC:戻る   | TOTAL<br>-10V 出力の微調整 | -999 ~ 999     | 候補選択 | 出荷時 0     |

| 項目選択<br>5 通信設定<br>ESC:戻る     | 5 通信設定(R | S-232C)        |                                       |
|------------------------------|----------|----------------|---------------------------------------|
| ガイド表示                        | 項目       | 設定値            | 動作                                    |
| 1 通信動作<br>常時送信<br>ESC:戻る     | 通信動作     | 常時送信           | 常時出力                                  |
|                              |          | 双方向通信          | コマンド通信による入出力                          |
| 2 出力データ<br>NET A+B<br>ESC:戻る | 出力データ    | NET A+B        | A,Bch 正味量、演算值 A+B <sub>出荷時</sub>      |
|                              |          | NET A-B        | A, Bch 正味量、演算值 A-B                    |
|                              |          | GRS A+B        | A, Bch 総量、演算値 A+B                     |
|                              |          | GRS A-B        | A, Bch 総量、演算值 A-B                     |
| 3 通信速度<br>2400bps<br>ESC:戻る  | ボーレート    | 2400           | 2400bps <sub>出荷時</sub>                |
|                              |          | 4800           | 4800bps                               |
|                              |          | 9600           | 9600bps                               |
|                              |          | 19200          | 19200bps                              |
|                              | 通信プロトコル  | 7bit,none,1bit | 7bit 長、パリティなし、1stopビット                |
| 4 プロトコル<br>7hit over $2hit$  |          | 7bit,even,1bit | 7bit 長、偶数パリティ、1stopビット                |
|                              |          | 7bit,odd,1bit  | 7bit 長、奇数パリティ、1stopビット                |
|                              |          | 8bit,none,1bit | 8bit 長、パリティなし、1stopビット                |
|                              |          | 8bit,even,1bit | 8bit 長、偶数パリティ、1stopビット                |
|                              |          | 8bit,odd,1bit  | 8bit 長、奇数パリティ、1stopビット                |
|                              |          | 7bit,none,2bit | 7bit 長、パリティなし、2stopビット                |
|                              |          | 7bit,even,2bit | 7bit 長、偶数パリティ、2stopビット <sub>出荷時</sub> |
|                              |          | 7bit,odd,2bit  | 7bit 長、奇数パリティ、2stopビット                |
|                              |          | 8bit,none,2bit | 8bit 長、パ リティなし、2stopビット               |
|                              |          | 8bit,even,2bit | 8bit 長、偶数パ リティ、2stopビット               |
|                              |          | 8bit,odd,2bit  | 8bit 長、奇数パリティ、2stopビット                |

| 項目選択<br>6 計量動作設定<br>ESC:戻る | 6 計量動作設定 | Ē      |              |     |
|----------------------------|----------|--------|--------------|-----|
| ガイド表示                      | 項目       | 設定値    | 動作           |     |
|                            | 単位表示     | 単位なし   | 単位表示なし       |     |
| 1 表示単位                     |          | g      | グラム          |     |
| kg<br>FSC: 更ろ              |          | kg     | キログラム        | 出荷時 |
| L00.戻る                     |          | t      | トン           |     |
|                            |          | N      | ニュートン        |     |
|                            |          | kN     | キロニュートン      |     |
|                            |          | N∙m    | ニュートン・メートル   |     |
|                            |          | kN∙m   | キロニュートン・メートル |     |
|                            |          | Ра     | パスカル         |     |
|                            |          | kPa    | キロパスカル       |     |
|                            |          | MPa    | メガパスカル       |     |
|                            |          | mm     | ミリメートル       |     |
|                            |          | %      | パーセント        |     |
|                            |          | mV/V   | ミリボルト・パー・ボルト |     |
|                            |          | με     | マイクロストレイン    |     |
| ᅌᆹ <u>ᄴᆦᆂᅣᆣᆓ</u>           | 小数点位置    | 0      | 少数点なし        | 出荷時 |
| 2 小剱 点 1 2 直<br>0          |          | 0.0    | 小数点以下1桁      |     |
| 。<br>ESC:戻る                |          | 0.00   | 小数点以下2桁      |     |
|                            |          | 0.000  | 小数点以下3桁      |     |
|                            |          | 0.0000 | 小数点以下4桁      |     |
|                            | 最小日盛     | 1      | 最小目盛1        | 出荷時 |
| 3 最小目盛                     |          | 2      | 最小目盛 2       |     |
| 「<br>FSC: 戻る               |          | 5      | 最小目盛 5       |     |
|                            |          | 10     | 最小目盛 10      |     |
|                            |          | 20     | 最小目盛 20      |     |
|                            |          | 50     | 最小目盛 50      |     |
|                            |          | 100    | 最小目盛 100     |     |

| 項目選択<br>7 CH-A設定<br>ESC:戻る      | 7 CH-A 設定 |         |                 |          |
|---------------------------------|-----------|---------|-----------------|----------|
| ガイド表示                           | 項目        | 設定値     | 動作              |          |
|                                 | 移動平均をかける  | OFF     | 常時移動平均          | 出荷時      |
|                                 | ▲<br>条件   | 5d      | 土5 目盛の範囲で移動平均   |          |
| FSC: 更ス                         |           | 10d     | 土10 目盛の範囲で移動平均  |          |
|                                 |           | 20d     | 土20 目盛の範囲で移動平均  |          |
|                                 |           | 50d     | 土50 目盛の範囲で移動平均  |          |
|                                 |           | 100d    | 土100 目盛の範囲で移動平均 | 1        |
|                                 |           | 200d    | 土200 目盛の範囲で移動平均 | 1        |
|                                 |           | 500d    | 土500 目盛の範囲で移動平均 | 1        |
|                                 | 移動平均回数    | 1t      | 1回(平均なし)        |          |
| 2 フィルダ強度<br>CH-A 32t            |           | 4t      | 4 🖸             |          |
| ESC:戻る                          |           | 8t      | 8 🗉             |          |
|                                 |           | 16t     | 16 回            |          |
|                                 |           | 32t     | 32 回            | 出荷時      |
|                                 |           | 64t     | 64 回            |          |
|                                 |           | 128t    | 128 回           |          |
|                                 |           | 256t    | 256 回           |          |
| 9.7T手///-タル                     | ゼロトラッキング  | OFF     | ゼロトラッキング無効      | 出荷時      |
| SZT動作業作<br>CH-A OFF             | 動作条件      | 1d      | 土1 目盛以内         |          |
| ESC:戻る                          |           | 2d      | ±2 目盛以内         |          |
|                                 |           | 3d      | ±3 目盛以内         |          |
|                                 |           | 4d      | 土4 目盛以内         |          |
|                                 |           | 5d      | 土5 目盛以内         |          |
|                                 |           | 10d     | ±10 目盛以内        |          |
|                                 | ゼロトラッキング  | 0.02s   | 0.02 秒          |          |
| 4 Z1 1111F余1午<br>CH-A 1 0s      | 動作時間      | 0.1s    | 0.1 秒           |          |
| ESC:戻る                          |           | 0.5s    | 0.5 秒           |          |
|                                 |           | 1.0s    | 1秒              | 出荷時      |
|                                 |           | 2.0s    | 2秒              |          |
|                                 |           | 3.0s    | 3秒              |          |
| 5 最大表示<br>CH-A +99999<br>ESC:戻る | 最大表示      | 0~99999 | │ 数値設定          | 荷時 99999 |

| 項目選択<br>8 CH-B設定<br>ESC:戻る      | 8 CH-B 設定      |          |                 |          |
|---------------------------------|----------------|----------|-----------------|----------|
| ガイド表示                           | 項目             | 設定値      | 動作              |          |
|                                 | 移動平均をかける       | OFF      | 常時移動平均          | 出荷時      |
| 1 フィルタ条件                        | 条件             | 5d       | 土5 目盛の範囲で移動平均   |          |
| FSC: 更ス                         |                | 10d      | 土10 目盛の範囲で移動平均  |          |
|                                 |                | 20d      | 土20 目盛の範囲で移動平均  |          |
|                                 |                | 50d      | 土50 目盛の範囲で移動平均  |          |
|                                 |                | 100d     | 土100 目盛の範囲で移動平均 | ]        |
|                                 |                | 200d     | 土200 目盛の範囲で移動平均 | ]        |
|                                 |                | 500d     | 土500 目盛の範囲で移動平均 | ]        |
|                                 | 移動平均回数         | 1t       | 1回(平均なし)        |          |
| 2 フィルダ強度<br>CH-B 32t            |                | 4t       | 4回              |          |
| ESC:戻る                          |                | 8t       | 8回              |          |
|                                 |                | 16t      | 16 回            |          |
|                                 |                | 32t      | 32 回            | 出荷時      |
|                                 |                | 64t      | 64 回            |          |
|                                 |                | 128t     | 128 回           |          |
|                                 |                | 256t     | 256 回           |          |
| ○ 7 <b>T</b> ♣ / ► 夕 / ┺        | ゼロトラッキング       | OFF      | ゼロトラッキング無効      | 出荷時      |
| 3 ZI 動作余件<br>CH-R OFF           | 動作条件           | 1d       | 土1 目盛以内         |          |
| ESC:戻る                          |                | 2d       | 土2 目盛以内         |          |
|                                 |                | 3d       | 土3 目盛以内         |          |
|                                 |                | 4d       | 土4 目盛以内         |          |
|                                 |                | 5d       | 土5 目盛以内         |          |
|                                 |                | 10d      | 土10 目盛以内        |          |
|                                 | <br>  ゼロトラッキング | 0.02s    | 0.02 秒          |          |
| 4 ZI動作条件                        | 動作時間           | 0.1s     | 0.1 秒           |          |
| FSC: 東る                         |                | 0.5s     | 0.5 秒           |          |
|                                 |                | 1.0s     | 1秒              | 出荷時      |
|                                 |                | 2.0s     | 2秒              |          |
|                                 |                | 3.0s     | 3秒              |          |
| 5 最大表示<br>CH-B +99999<br>ESC:戻る | 最大表示           | 0~999999 | 数値設定            | 荷時 99999 |

| 項目選択<br>9 CH-A校正<br>ESC:戻る                       | 9 CH-A 校正        |                  |                                  |
|--------------------------------------------------|------------------|------------------|----------------------------------|
| ガイド表示                                            | 項目               | 設定値              | 動作                               |
| 1 ゼロ点校正<br>CH-A +00000<br>0.0176mV/V<br>ESC:戻る   | 零点実荷重校正          | 0                | 設定値"0"固定                         |
| 2 SPAN1校正<br>CH-A +10000<br>0.0176mV/V<br>ESC:戻る | スパン 1 実荷重<br>校正  | -99999 ~ 99999   | 数値設定 出商時 10000                   |
| 3 ゼロ点等価入力<br>CH-A +0.0000mV/V<br>ESC:戻る          | 零点のセンサー<br>入力値   | -3.0000 ~ 3.0000 | 数值設定(mV/V) <sub>出荷時 0.0000</sub> |
| 4 SPAN1等価表示<br>CH-A +10000<br>ESC:戻る             | スパン1の校正値         | -99999 ~ +99999  | 数値設定 出荷時 10000                   |
| 5 SPAN1等価入力<br>CH-A +1.0000mV/V<br>ESC:戻る        | スパン1の<br>センサー入力値 | -3.0000 ~ 3.0000 | 数値設定(mV/V) <sub>出荷時 1.0000</sub> |

| 項目選択<br>10 CH-B校正<br>ESC:戻る                      | 10 CH-B 校正       |                  |                                  |
|--------------------------------------------------|------------------|------------------|----------------------------------|
| ガイド表示                                            | 項目               | 設定値              | 動作                               |
| 1 ゼロ点校正<br>CH-B +00000<br>0.0180mV/V<br>ESC:戻る   | 零点実荷重校正          | 0                | 設定値"0"固定                         |
| 2 SPAN1校正<br>CH-B +10000<br>0.0180mV/V<br>ESC:戻る | スパン 1 実荷重<br>校正  | -99999 ~ 99999   | 数値設定 出商時 10000                   |
| 3 ゼロ点等価入力<br>CH-B +0.0000mV/V<br>ESC:戻る          | 零点のセンサー<br>入力値   | -3.0000 ~ 3.0000 | 数値設定(mV/V) <sub>出荷時 0.0000</sub> |
| 4 SPAN1等価表示<br>CH-B +10000<br>ESC:戻る             | スパン1の校正値         | -99999 ~ +999999 | 数値設定 出荷時 10000                   |
| 5 SPAN1等価入力<br>CH-B +1.0000mV/V<br>ESC:戻る        | スパン1の<br>センサー入力値 | -3.0000 ~ 3.0000 | 数値設定(mV/V) <sub>出荷時 1.0000</sub> |

| 項目選択<br>11 テストモード<br>ESC:戻る | 11 テストモー | F   |          |
|-----------------------------|----------|-----|----------|
| ガイド表示                       | 項目       | 設定値 | 動作       |
| 項目選択<br>11 テストモード<br>ESC:戻る | テストモード   |     | ● 連続3回押す |

# 6. テストモード

## 6-1. 校正前準備

基本ステップ

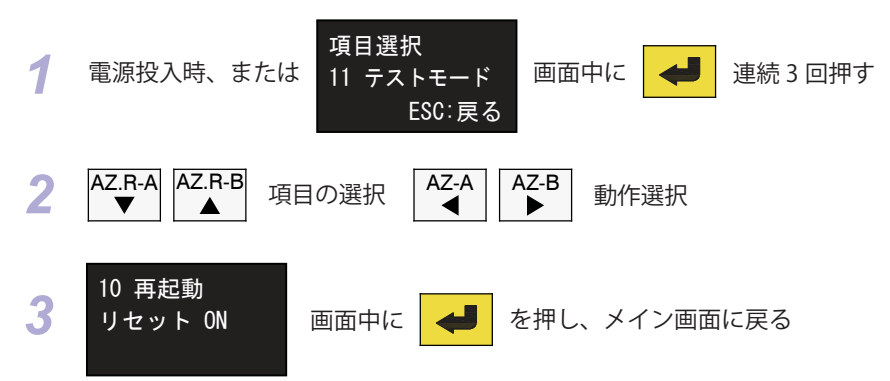

### 6-2. 設定内容

| 項目選択<br>11 テストモード    | 11 テストモー          | F                                         |
|----------------------|-------------------|-------------------------------------------|
| ガイド表示                | 項目                | 内容                                        |
| 1 機種表示<br>DLS-5026B  | 機種表示              |                                           |
| 2 プログラムVer<br>P-2.00 | プログラム<br>バージョンの表示 |                                           |
| 表示チェック<br>消灯→点灯      | VFD 表示の点灯<br>チェック | AZ-A<br>AZ-B<br>ま示チェック<br>消灯→点灯<br>↓<br>↓ |

| 4 キイチェック<br>1 2 3 4 5 6 7<br>○○○○○○○   | キイチェック              | FUNC       AZ-A       AZ-B       AZ.R-A       AZ.R-B       ESC       ●         押されたキイが●表示         AZ.R-B       2 回押しで次項目に         AZ.R-A       2 回押しで前項目に                                  |
|----------------------------------------|---------------------|----------------------------------------------------------------------------------------------------|
| 5 外部入力<br>1 2 3 4 5 6 7 8<br>〇〇〇〇〇〇〇〇〇 | 外部指令入力<br>チェック      | ON した入力が●表示<br>AZ.R-B<br>▲ で次項目に<br>AZ.R-A<br>▼ で前項目に                                                                                                    |
| 6 外部出力<br>1 2 3 4 5 6 7 8<br>●○○○○○○○  | 外部出力チェック            | AZ-A<br>▲ AZ-B<br>▲ キイで出力変更●表示<br>AZ.R-B<br>▲ で次項目に<br>AZ.R-A<br>▼ で前項目に                                                                                                    |
| 7 アナログ出力<br>CH-1 4.0mA                 | 電流出力確認<br>※OP-1 装着時 | AZ-A<br>▲Z-B<br>▲Z-B<br>▲ キイで 11 段階ステップ出力<br>「4.0mA、5.6mA、7.2mA、8.8mA、10.4mA、12.0mA<br>13.6mA、15.2mA、16.8mA、18.4mA、20.0mA」<br>FUNC<br>で出力チャンネル変更<br>AZ.R-B<br>▲ で次項目に<br>AZ.R-A<br>▼ で前項目に |
| 7 アナログ出力<br>CH-1 -10V                  | 電圧出力確認<br>※OP-2 装着時 | AZ-A<br>AZ-B<br>+ イで 11 段階ステップ出力<br>「-10V、-8V、-6V、-4V、-2V、0、2V、4V、6V、8V<br>10V」<br>FUNC<br>で出力チャンネル変更<br>AZ.R-B<br>▲<br>で次項目に<br>で前項目に                                                     |

| 8 シリアル通信<br>PUSH L/R KEY    | RS-232C 通信確認    | AZ-A<br>または AZ-B<br>でデータ出力<br>REQ コマンド入力でデータ出力<br>※2400bps, 7bit,even,2stop 固定<br>AZ.R-B<br>▲<br>で次項目に<br>AZ.R-A<br>で前項目に |
|-----------------------------|-----------------|----------------------------------------------------------------------------------------------------|
| 9 センサー入力<br>CH-A 0.0679mV/V | ロードセル入力<br>電圧表示 | AZ-A<br>ゼロ動作<br>AZ-B<br>ゼロ解除<br>FUNC 入力チャンネル変更<br>AZ.R-B<br>▲ で次項目に<br>でが項目に                                              |
| 10 再起動<br>リセット OFF          | テストモード終了        | AZ-A<br>または AZ-B<br>で動作選択<br>10 再起動<br>リセット ON 画面中に ← を押し、終了                                                              |

# 7. トラブルシューティング

## 7-1. 故障かもしれないと思われたら

③ 供給電源(AC100~240V)は正常でしょうか?
 ③ 端子台の接続は確実に行われていますか?

| 現象                                 | 想定される原因                                             | 対策                                                                                                    |
|------------------------------------|-----------------------------------------------------|----------------------------------------------------------------------------------------------------|
| ゼロ点校正時にエラー表示が出る                    | 初期ゼロ点の設定範囲を超えている                                    | ゼロ点校正を行うには、無負荷時の<br>センサー出力が -2.8mV/V ~<br>+2.8mV/V の範囲内でなければ校正<br>は行えません。定格出力が<br>3.3mV/V を超えるセンサーを使用<br>して無負荷時のセンサー出力が<br>±2.8mV/V を超える場合はご相談<br>ください。           |
| スパン校正時にエラー表示が出る<br>表示がキイインした値にならない | センサー入力が大きすぎる                                        | 初期風袋値と計量値の合計が<br>3.3mV/V を超えるシステムでの計<br>測は行えません。定格出力が<br>3.3mV/V を超えるセンサーを使用<br>して計測を行う場合はご相談くださ<br>い。                                                            |
|                                    | スパン校正値の入力が小さい                                       | スパン校正時の分銅設定値よりも<br>ロードセル入力の変化量が小さい<br>場合はスパン校正ができません。<br>最小目盛を大きくして表示分解能を<br>粗くするか、適正なロードセルと組<br>み合わせてください。                                                       |
| 表示がばらつく                            | 分解能に対するスパン設定値が<br>不適当                               | 入力感度は ±0.25 µ V/digit ですの<br>で、1.0mV/V 入力時の最大表示分<br>解能は 1/20,000 です。これを超え<br>る分解能では表示のバラつきが大き<br>くなります。表示のバラつきが気に<br>ならない程度まで目盛の設定<br>(スケールディビジョン)を大きく<br>してください。 |
| 過負荷状態でないのに計量値表示<br>が点滅             | <ul> <li>・センサーケーブルの一部断線</li> <li>・センサー不良</li> </ul> | テストモードでセンサーからの入力<br>状態を確認してください。                                                                                                    |

#### 7-2. 故障診断方法

#### ☞ センサー印加電圧が正常かを確認

指示計とセンサーの接続を外し、指示計の端子台1番(+EXC)と2番(-EXC)または6番と7番間が 5V±0.5V で安定しているかを確認します。安定していない場合は故障と判断します。

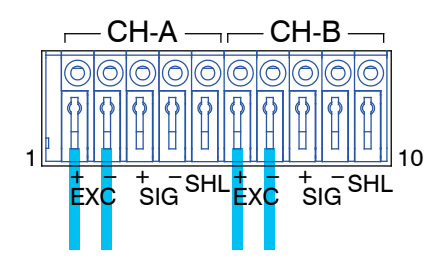

#### ☞ 表示の安定性確認

端子台の3番(+SIG)と4番(-SIG)または8番と9番の間をショートします。(入力電圧 0V) テストモードでロードセル入力電圧(mV/V)を表示させます。表示が0.0000 付近で安定しているか 確認してください。安定していない場合は本体の不良、安定している場合はセンサーが正常かを確認し てください。

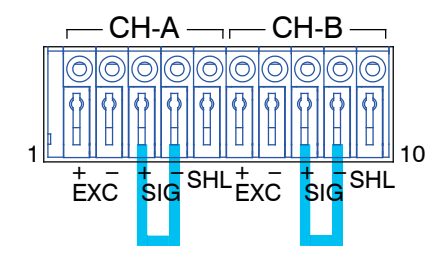

☞ デジタル I/0 の確認

テストモードで、I/O の確認を行ってください。

### 7-3. センサーが正常かどうかの確認方法

#### ☞ 抵抗値から判断

ロードセルのブリッジ抵抗をテスターで測定し、入出力抵抗値に異常がないかを確認します。

☞ 絶縁抵抗から判断

ロードセルのシールド線と他の線間を、50V以内の電圧で絶縁抵抗測定します。抵抗値が 1000MΩ 以上であれば概ね良好です。

※確認の際は指示計の電源を切り、ロードセルを外してから行ってください。

上記対処によっても不具合が解消されない場合、お手数ですが弊社宛てにご連絡ください (型式、シリアル番号、使用オプションなど情報の準備をお願いいたします)

## 8. 仕様

## 8-1. A/D 変換部

| ① トランスデューサ入力 | 2ch                                       |
|--------------|-------------------------------------------|
| ②最小入力感度      | 0.25μV/digit(1mV/V 入力時の最大表示分解能:1/20,000)  |
| ③非直線性        | ±0.02%FS±1 カウント                           |
| ④温度特性        | 零点:±0.005%FS/℃(入力感度 1.0mV/V において)         |
|              | 感度:±0.005%Reading/℃                       |
| ⑤ 周波数特性      | 約 2Hz (平均回数 32 回において)                     |
| ⑥ サンプリング周期   | 約 10ms(100 回 / 秒) ch 間同期                  |
| ⑦ トランデューサ電源  | 各 ch:DC5V±5%, 60mA(350Ω型トランスデューサ 4 台接続可能) |

#### 8-2. 表示部

| ①表示素子    | グラフィック蛍光表示管、緑色、128×64 ドット                            |
|----------|------------------------------------------------------|
| ② 計量値表示  | 演算値表示:5 桁(±99999)、文字高約 12mm、A+B または A-B              |
|          | 計量値 A 表示:5 桁(±99999)、文字高約 6mm                        |
|          | 計量値 B 表示:5 桁(±99999)、文字高約 6mm                        |
|          | 動作表示:▼印11個 AZ-A, AZ-B, HOLD, コンパレータ出力1~8             |
| ③ オーバー表示 | 計量値の点滅                                               |
| ④ 小数点    | 任意桁に設定可能 0(なし), 0.0, 0.00, 0.000, 0.0000             |
| ⑤ 単位     | なし, g, kg, t, N, kN, N·m, kN·m, Pa, kPa, MPa, mm, %, |
|          | mV/V, $\mu \epsilon$                                 |
| ⑥表示更新周期  | 約 100ms(10 回 / 秒)                                    |

## 8-3. 零点·感度調整

| ①零点調整  | ±2.8mV/V の入力信号にて調整可能            |
|--------|---------------------------------|
| ②感度調整  | ±0.4mV/V ~ ±3.0mV/V のスパン量にて調整可能 |
|        | ※. 初期風袋値(零点入力値)と最大計量値(スパン量)の合計が |
|        | ±3.3mV/V を超えないこと                |
| ③ 校正方法 | 実荷重校正または等価入力校正                  |

### 8-4. I/O 部

| ① 操作スイッチ | 7+-                                         |
|----------|---------------------------------------------|
| ②感度調整    | 項目選択キー:FUNC                                 |
|          | 動作キー:AZ-A, AZ-B, AZ.R-A, AZ.R-B(設定用アローキー兼用) |
|          | エスケープキー:ESC, エントリーキー:ENT                    |
| ③外部指令入力  | 入力信号:8 点(8bit 1 コモン)                        |
|          | 無電圧接点入力またはオープンコレクタ入力                        |
|          | (Ic=10mA, 耐圧 20V 以上)                        |
|          | 動作:(a)AZ-A ーワンショットメーク接点(パルス幅 0.2sec)        |
|          | (b)AZ.R-A ー ワンショットメーク接点(パルス幅 0.2sec)        |
|          | (c)AZ-B ーワンショットメーク接点(パルス幅 0.2sec)           |
|          | (d)AZ.R-B ーワンショットメーク接点(パルス幅 0.2sec)         |
|          | (e)HOLD ーレベル制御 L= ホールド /H= 解除               |
| ④制御出力    | 出力信号:8 点(8bit 1 コモン)                        |
|          | エミッタ共通オープンコレクタ出力 (NPN トランジスタ)               |
|          | 出力定格:DC 30V, 50mA(抵抗負荷)                     |
|          | コレクタ・エミッタ間飽和電圧一 1.2V 以下                     |
|          | 内部回路とはフォトカプラにより絶縁                           |
|          |                                             |

④ カレントループ出力 弊社外部機器接続専用シリアルデータ I/F 8-5. オプション ① OP-1【4~20mA 電流出力】 出力点数:3系統(計量值A、計量值B、演算值) アイソレート出力 分解能:表示分解能に連動(最大 1/40,000) 出力範囲:約0~24mA 負荷抵抗:510Ω以下 更新周期:サンプリングに同期 非直線性:±0.05%FS(表示値に対して) 温度特性:零点・感度共 ±0.02%FS/℃ typ. (表示値に対して) ② OP-2【0~±10V 電圧出力】 出力点数:3系統(計量值A、計量值B、演算值) アイソレート出力 分解能:表示分解能に連動(最大 1/40,000) 出力範囲:約-12~12V 負荷抵抗:5kΩ以上 更新周期:サンプリングに同期 非直線性:±0.05%FS(表示値に対して) 温度特性:零点・感度共 ±0.02%FS/℃ typ. (表示値に対して) ③ RS-232C 通信規格: EIA RS-232C 準拠、アイソレート入出力 通信方式:調歩同期(非同期)式·半二重双方向 通信速度:2400, 4800, 9600, 19200bps 通信プロトコル: データビット:7,8 /ストップビット:1,2 /パリティ:NON, EVEN, ODD データ:ASCII コード 通信フォーマット:弊社専用フォーマット

#### 8-6. 総合

| ① 停電対策      | 各設定データは不揮発性メモリに記憶           |
|-------------|-----------------------------|
| ② 電源電圧      | AC85 ~ 264V、50/60Hz         |
| ③ 消費電流      | 0.6A typ (AC IN 100V)       |
|             | 0.4A typ (AC IN 200V)       |
| ④ 使用温度·湿度範囲 | 0~+40℃、20~85% R.H. (結露無きこと) |
| ⑤ 取り付け方法    | パネルマウント型                    |
| 6 質量        | 約 1.1kg                     |
|             |                             |

## 9. 型式一覧, 付属品

## 9-1. 型式

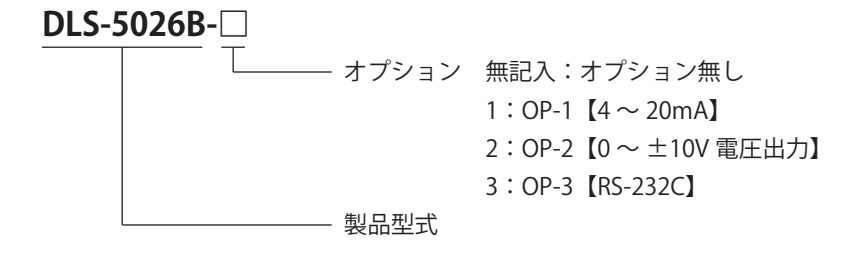

※OP-1 と OP-2 はどちらか一方 ※オプションは工場出荷時のみ

### 9-2. 付属品

- ① 取扱説明書:1冊
- ② 端子台カバー:1個
- ③ 入出力信号接続用 24P コネクタ (FCN-361J024 およびカバー):1 組

## 10. 端子配列

## 10-1. ロードセル入力端子

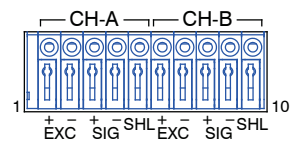

(3.81mm ピッチ・スクリューレス)

| No. | 接続信号 |              |      |  |
|-----|------|--------------|------|--|
| 1   | EXC+ | ロードセル印加電圧(+) |      |  |
| 2   | EXC- | ロードセル印加電圧(-) |      |  |
| 3   | SIG+ | ロードセル信号入力(+) | CH-A |  |
| 4   | SIG- | ロードセル信号入力(一) |      |  |
| 5   | SHL  | ロードセルシールド    |      |  |
| 6   | EXC+ | ロードセル印加電圧(+) |      |  |
| 7   | EXC- | ロードセル印加電圧(-) |      |  |
| 8   | SIG+ | ロードセル信号入力(+) | CH-B |  |
| 9   | SIG- | ロードセル信号入力(-) |      |  |
| 10  | SHL  | ロードセルシールド    |      |  |

注記

- 1. 各ケーブルのシールドは、指示計本体または各接続計器のいずれか一方で接地してください。
- 使用可能電線は、単線 φ 0.4mm ~ 1.2mm (AWG26 ~ 16) 撚線 0.2 ~ 0.75mm<sup>2</sup> (AWG24 ~ 20) 素線 φ 0.18mm 以上
- 3. ロードセルケーブルは 4 芯シールドケーブルをご使用ください。ノイズの多いラインや AC ライン とは別配線としてください。
- 4. 配線色はメーカーにより異なりますので、ロードセルに付属している試験成績書や仕様書を参照の上 信号名称とケーブル色を確認し、正しく接続してください。

## 10-2. アナログ出力端子

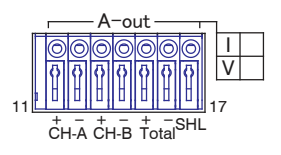

(3.81mm ピッチ・スクリューレス)

| No. | 接続信号   |                   |  |  |  |
|-----|--------|-------------------|--|--|--|
| 11  | CH-A+  |                   |  |  |  |
| 12  | CH-A-  | (日本の电流よどは电圧山力)    |  |  |  |
| 13  | CH-B+  |                   |  |  |  |
| 14  | CH-B-  | ここの 単加よ には 単圧山 ノリ |  |  |  |
| 15  | TOTAL+ |                   |  |  |  |
| 16  | TOTAL- | 次昇値の电加よたは电圧山/J    |  |  |  |
| 17  | SHL    | アナログシールド          |  |  |  |

注記

 使用可能電線は、単線 φ 0.4mm ~ 1.2mm (AWG26 ~ 16) 撚線 0.2 ~ 0.75mm<sup>2</sup> (AWG24 ~ 20) 素線 φ 0.18mm 以上、標準剥き線長 9 ~ 10mm

## 10-3. カレントループ出力端子

| <u>S.OU</u> T |          |   |  |  |  |
|---------------|----------|---|--|--|--|
| F<br>©        | <b>}</b> |   |  |  |  |
| 18            | 19       | - |  |  |  |

| No. | 接続信号  |                |  |  |
|-----|-------|----------------|--|--|
| 18  | S-OUT | カレントループ中力(毎極性) |  |  |
| 19  | S-OUT |                |  |  |

(3.81mm ピッチ・スクリューレス)

注記

1. 使用可能電線は、単線 $\varphi$ 0.4mm ~ 1.2mm (AWG26 ~ 16) 撚線 0.2 ~ 0.75mm<sup>2</sup> (AWG24 ~ 20) 素線 $\varphi$ 0.18mm 以上、標準剥き線長 9 ~ 10mm

#### 10-4. 電源端子

| POWER<br>AC85-264V |           |                         |  |  |  |
|--------------------|-----------|-------------------------|--|--|--|
| E                  | L         | N                       |  |  |  |
| $\otimes$          | $\otimes$ | $\overline{\bigotimes}$ |  |  |  |
|                    |           |                         |  |  |  |

(7.62mm ピッチ圧着端子用)

| No. | 接続信号 |    |                   |  |  |
|-----|------|----|-------------------|--|--|
| 19  | E    | 接地 |                   |  |  |
| 20  | L    | 重酒 | $AC100 \sim 240V$ |  |  |
| 21  | N    | 电师 | AC100 ° 240V      |  |  |

注記

1. 使用可能圧着端子:幅 6mm までの M3 用圧着端子

2. 接地(E)端子には接地抵抗100Ω以下のアースに接続してください

## 10-5. RS-232C シリアルデータ通信端子

| 0           |
|-------------|
| CN2 RS-232C |

| (D-SUB9 | ピン | ٠ | オス) |
|---------|----|---|-----|

| No. |     | 接続信号      |          |
|-----|-----|-----------|----------|
| 1   | NC  |           |          |
| 2   | RXD | 受信データ     |          |
| 3   | TXD | 送信データ     |          |
| 4   | DTR | データ端子レディ  | <b>←</b> |
| 5   | GND | 信号グランド    | 内部で短絡    |
| 6   | DSR | データセットレディ | <b>├</b> |
| 7   | RTS | 送信要求      |          |
| 8   | CTS | 送信可       |          |
| 9   | NC  |           |          |

注記

1. RS-232C オプションに接続していない時には、この端子には何も接続しないでください

## 10-6. 外部指令入力および制御用出力端子

СN1 I/O О (FCN-360 Ж)

| 接続信号           |         |     | No. | 接続信号    |                |
|----------------|---------|-----|-----|---------|----------------|
| 外部指令入力 1       | IN1     | A1  | B1  | IN2     | 外部指令入力 2       |
| 外部指令入力 3       | IN3     | A2  | B2  | IN4     | 外部指令入力4        |
| 外部指令入力 5       | IN5     | A3  | B3  | IN6     | 外部指令入力6        |
| 外部指令入力 7       | IN7     | A4  | B4  | IN8     | 外部指令入力 8       |
| 外部指令入力共通 GND   | CMD.COM | A5  | B5  | CMD.COM | 外部指令入力共通 GND   |
| コンパレータ出力 1     | OUT1    | A6  | B6  | OUT2    | コンパレータ出力 2     |
| コンパレータ出力 3     | OUT3    | A7  | B7  | OUT4    | コンパレータ出力 4     |
| コンパレータ出力 5     | OUT5    | A8  | B8  | OUT6    | コンパレータ出力 6     |
| コンパレータ出力 7     | OUT7    | A9  | B9  | OUT8    | コンパレータ出力 8     |
| コンパレータ出力共通エミッタ | E.COM   | A10 | B10 | E.COM   | コンパレータ出力共通エミッタ |
|                | NC      | A11 | B11 | NC      |                |
| シールド           | SHL     | A12 | B12 | SHL     | シールド           |

注記

1. 適合コネクタ(24Pin コネクタ):富士通 FCN361J024

2. シールド処理は原則接続機器側で行う。指示計側で行う場合は A12 および B12 番端子を使用する。

11. 外形寸法図

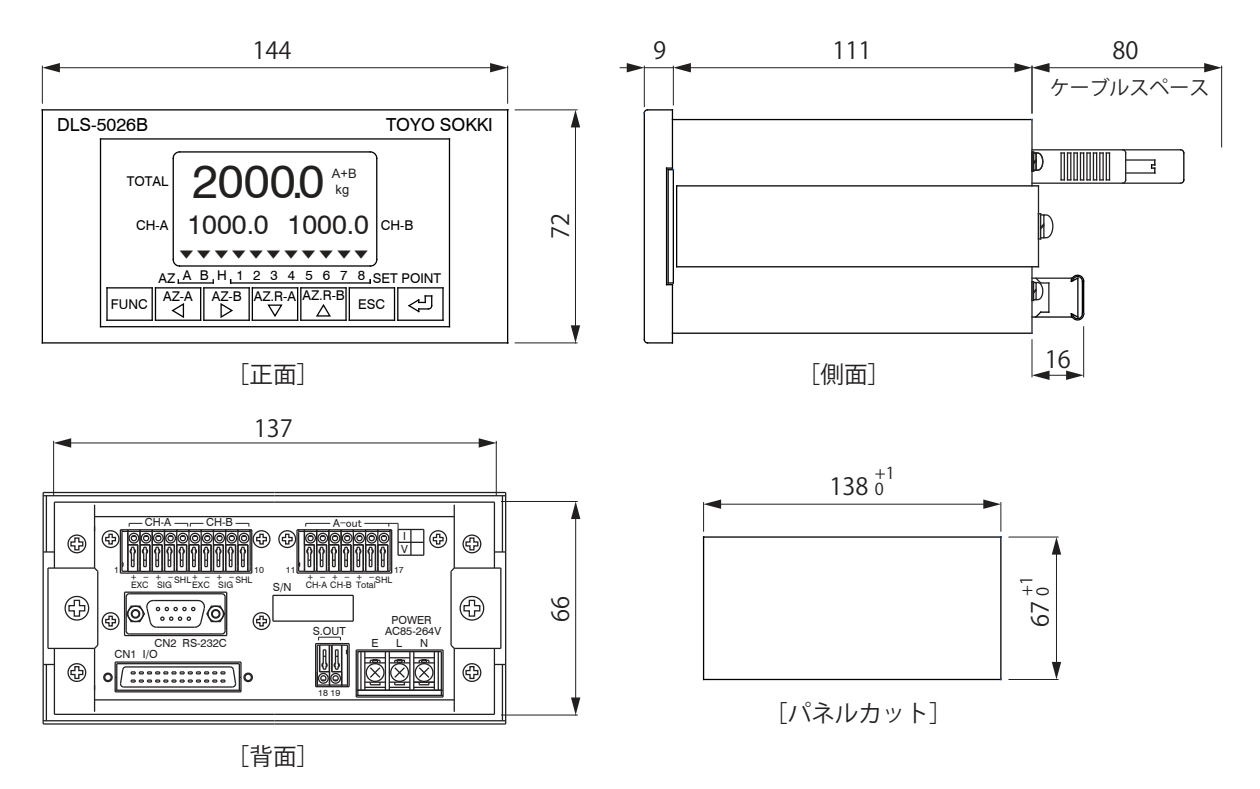

# 12. 機能ブロック図

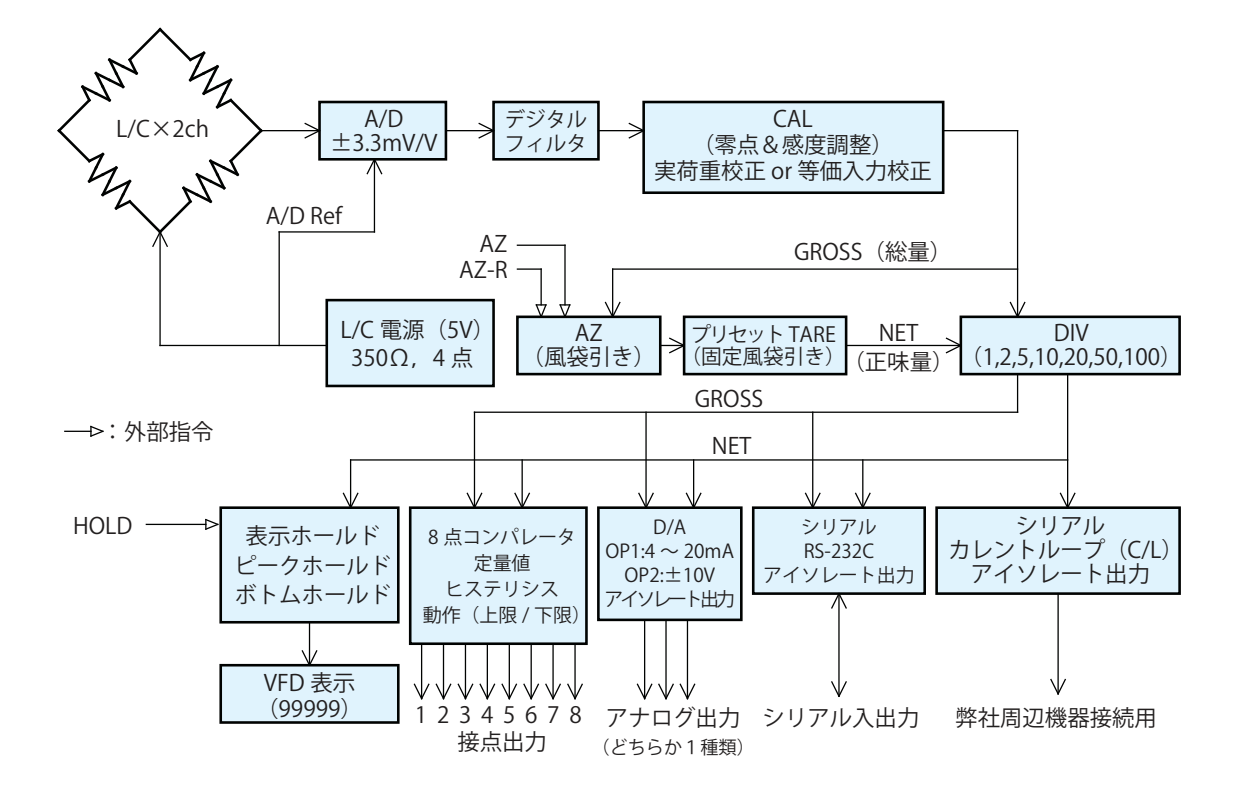

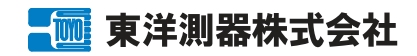

本社工場 〒223-0057 神奈川県横浜市港北区新羽町 964-24 TEL:045-540-8353 FAX:045-544-8354

www.toyo-sokki.co.jp